# KATULICKI UNIWERSYTET LUBELSKI JANA PAWŁA II **PRIMO VE SEARCHING AND FUNCTIONS**

By: BU KUL Scientific Information Department transl. Mariola Kasperek-Krawczyńska

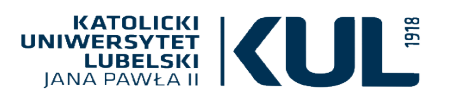

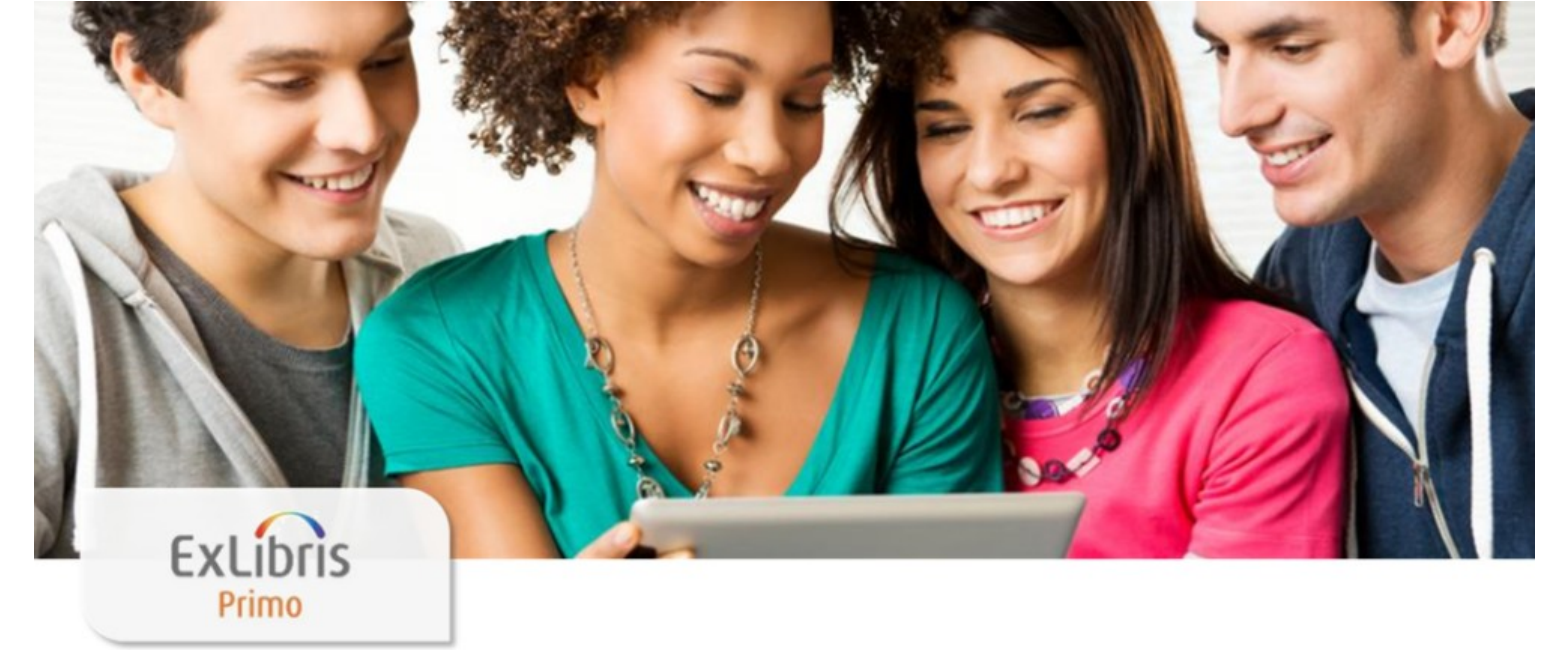

PRIMO VE searching enables researchers and students to find necessary materials – both traditional and electronic, making searching process a lot easier. Multi-search engine provides users with intuitive and complex functions.

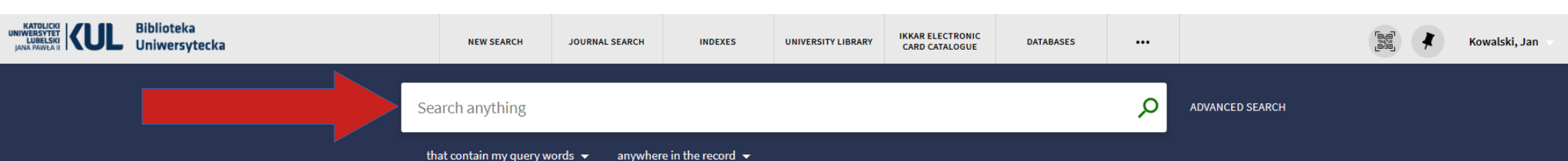

How it works?

PRIMO is an universal search tool that enables users to reach all locally and remotely stored resources:

- Online library catalog
- Books, magazines and articles in digital versions
- Databases and other digital content.

#### **BU KUL Catalog**

The Catholic University of Lublin Online Library Catalog provides access to collections stored in the University Library and in the majority of specialty libraries. It also contains the descriptions of all stored books that were published after 1995 and the descriptions of select older, frequently shared publications or the publications of KUL academic staff.

Signing up for a library account allows you to:

- Display detailed search results as well as managing your queries
- Have access to reader's account
- Ordering, booking and extending the return dates of

#### Where can I get help?

CHAT WITH THE LIBRARIAN

Useful phone numbers:

- Scientific Information Department: 81 454 52 75
- Lending Room: 81 454 52 72
- Main Reading Room: 81 454 52 63
- Secretary's office:
- 81 454 53 41, 786 935 530

PRIMO multi search engine – instruction manual:

 KUL University Library catalogue – logging in instruction

Questions? Comments?

• Let us know what you think!

New PRIMO VE catalogue Home page

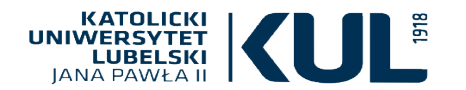

Before starting the search you should sign in to your library account. It enables better access to Library's collections and PRIMO VE functions such as book reservations or prolongation. It also provides KUL students and employees with a remote access to electronic resources. In your personal data space (library card), you should also add your e-mail address which improves the contact with the Library.

You can browse through the Library's collections in the following ways: index search easy(basic) search advanced search Sign in Menu 🔻

ADVANCED SEARCH

Without signing in, it is possible to browse through the catalogue. However,you cannot fully use the Library's collections or order them.

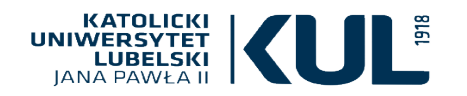

#### **EASY SEARCH (BASIC SEARCH)**

Search anything

that contain me

Everything

Library catalogue

Linked catalogues (BN, KUL, UJ, UMK etc.)

PRIMO VE multi-search engine enables you to browse through all collections of the Library at once. If you tick 'Everything' option – you will browse through the computer catalogue, as well as electronic resources/databases By ticking 'BU KUL catalogue' you will be able to get to the information about traditional collections and their availability. Linked catalogues' option enables you to search through the catalogues of the libraries which use ALMA such as National Library, Jagiellonian Library, Nicolaus Copernicus University Library in Toruń, and many others.

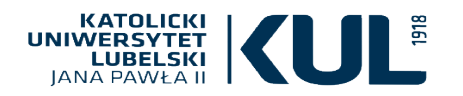

## EASY SEARCH (BASIC SEARCH)

| Search anything               |                                  | م<br>م                                                                                               |
|-------------------------------|----------------------------------|----------------------------------------------------------------------------------------------------|
| that contain my query words 👻 | anywhere in the record $ ullet $ |                                                                                                    |
| that contain my query words   | anywhere in the record           | We can make our search more precise                                                                  |
| with my exact phrase          | as author/creator                | with a particular word, etc.),<br>or in what place of bibliographic                                  |
| begins with                   | in subject                       | record we should search<br>for a particular word or phrase:<br>anywhere in the record, in the title, |
|                               | in the title                     | by the author, in subject, type or format,<br>among publishers and series titles.                    |
|                               | ISBN                             | by ISBN and ISSN numbers.                                                                            |
|                               | ISSN                             |                                                                                                    |
| www.kul.pl                    | Series                           |                                                                                                    |

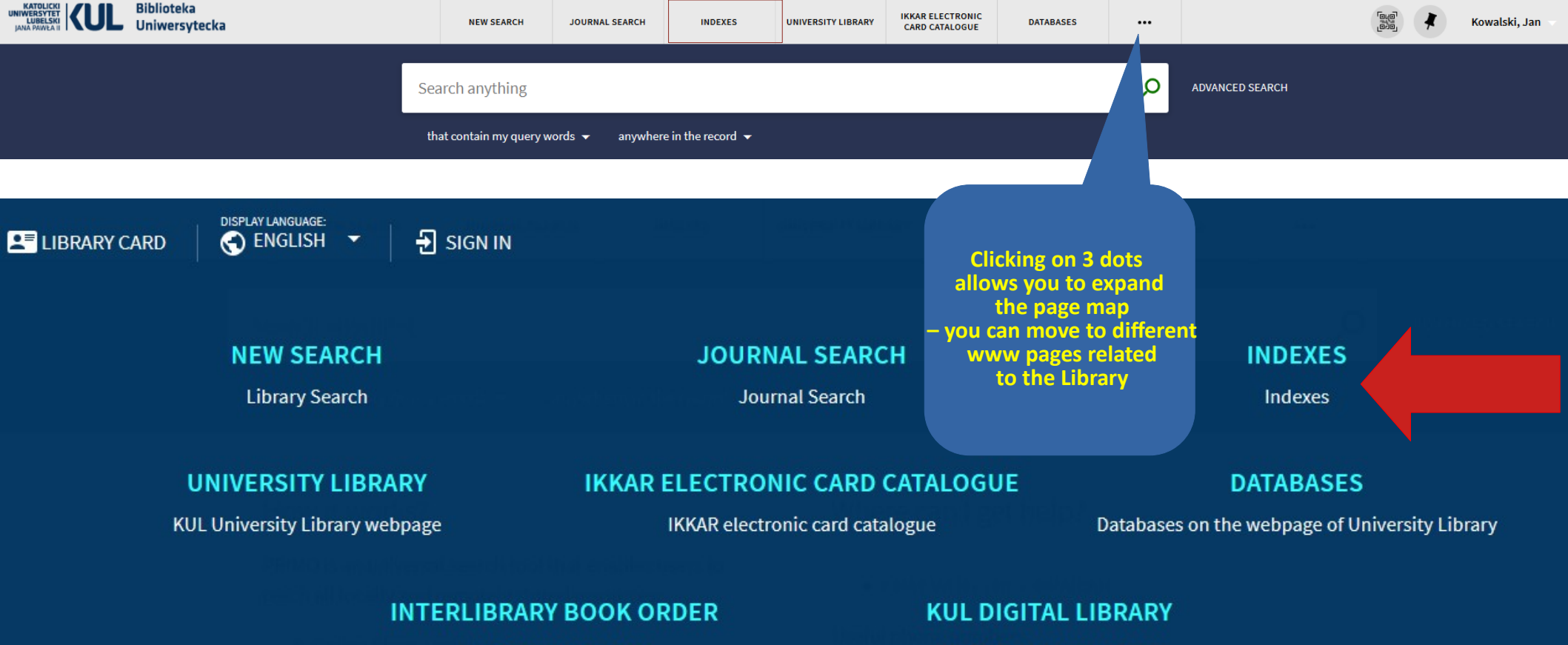

Interlibrary book order

KUL Digital Library webpage

#### **INDEX SEARCH**

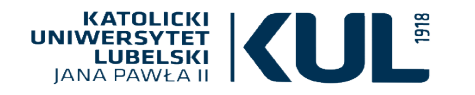

#### PRZEGLĄDAJ

Indeksy

'Browse' option enables you to browse through the library catalogue according to particular search categories: Author, title, series title/journal, reference number and National Library Descriptors(DBN)

#### **Browsing through indexes**

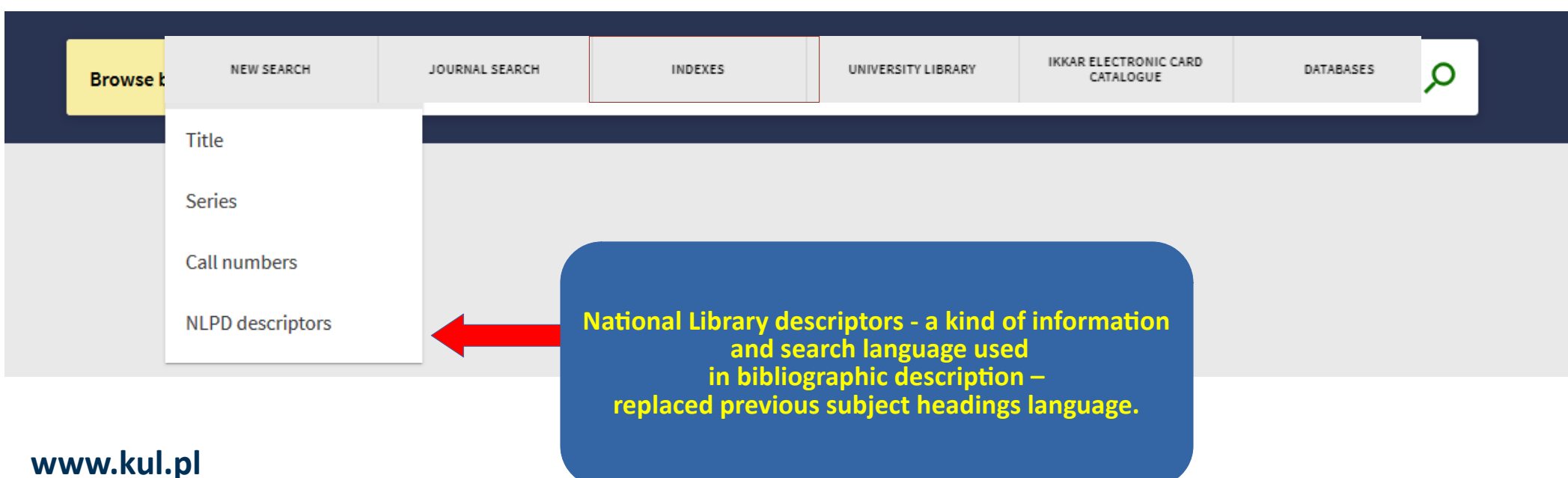

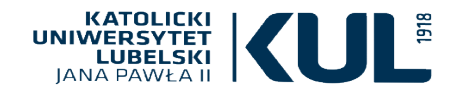

## **EASY SEARCH (BASIC SEARCH)**

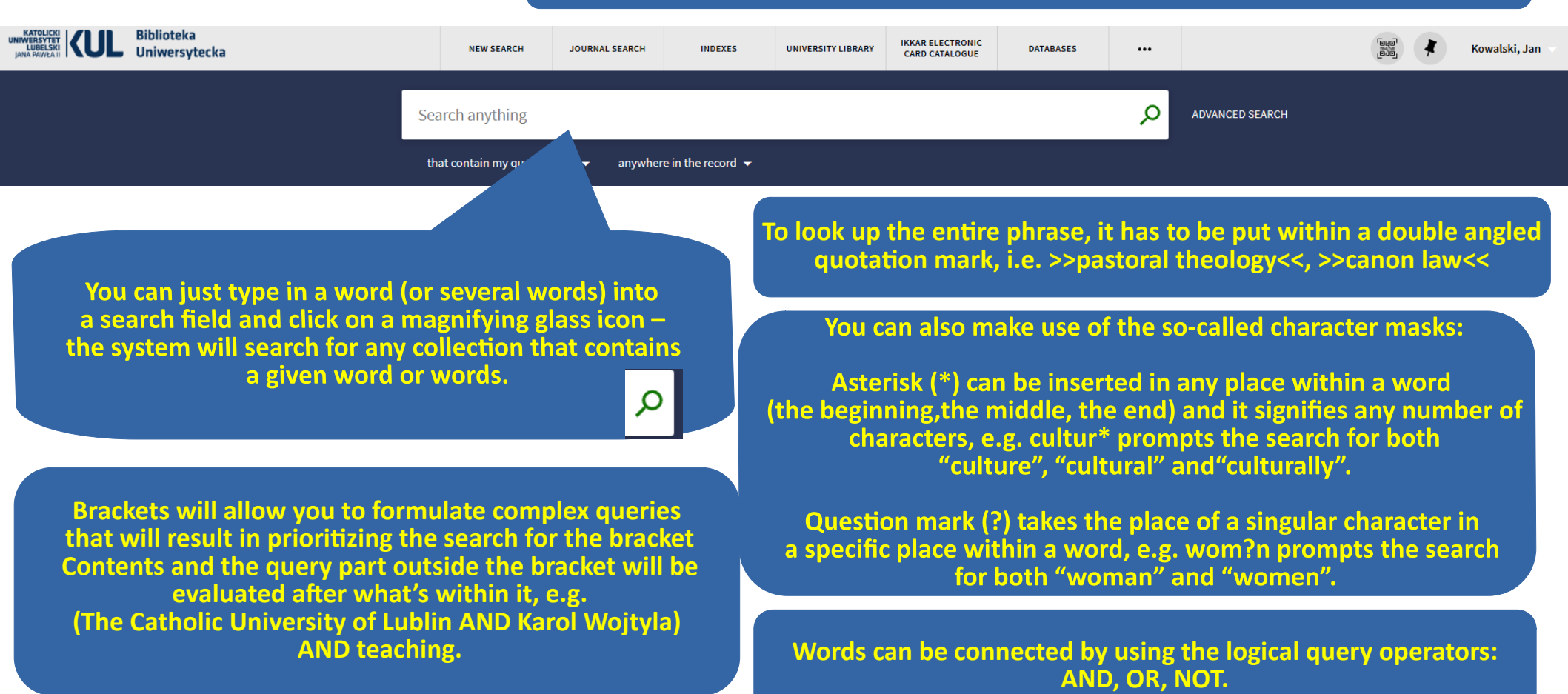

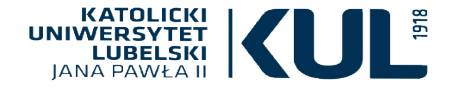

## LOGICAL OPERATOR (BOOLE'A,Boolean operator)

One of the ways of narrowing down the search results and yielding most adequate results is using logical query operators (Boolean operators/expressions). They can be both used in a basic and advanced search.

Boolean logic is based on operators such as AND, OR, NOT.

A OR B A AND B A NOT B

The AND operator allows for searching an intersection of sets (of queries), that is the part that applies to both search criteria.

The OR operator enhances the search results by looking up the publications containing both search criteria as well as the ones which apply to only one of the items. The OR operator can be also used when searching for a synonym of a given term.

The usage of NOT operator excludes one of the search terms.

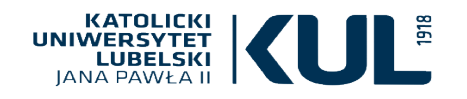

The number of search results can be limited by so called faceted classification placed in the bar on the left side of the screen. After choosing all useful options you have to click on 'Use filters'

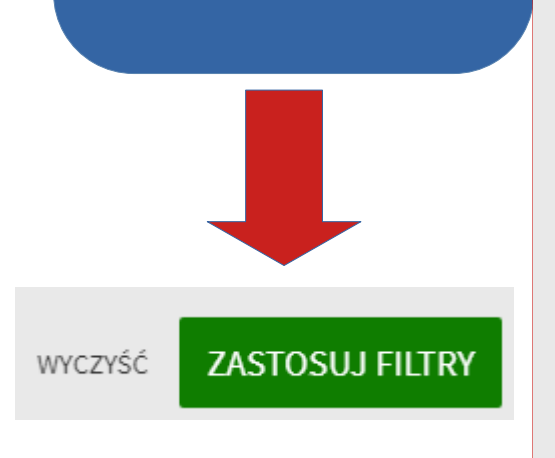

## www.kul.pl

Tweak your results

Expand My Results

Sort by Relevance 🔻

Availability 🗸

Author/Creator 🗸

Subject 🗸

Library 🗸

Location 🗸

Collection 🗸

Journal Title 🗸

Resource Type 🗸

Form and type 🗸

Subject: Work 🗸

Subject: Place 🗸

Subject: Time 🗸

Language 🗸

Genre 🗸

#### EASY SEARCH SEARCH RESULTS LIMITATION-A faceted classification

| EARCH                                                   | JOURNAL SEARCH                                                                   | INDEXES                                           | UNIVERSITY LIBRARY       | IKKAR ELECTRONIC<br>CARD CATALOGUE | DATABA       | SES     |     |      |       |
|---------------------------------------------------------|----------------------------------------------------------------------------------|---------------------------------------------------|--------------------------|------------------------------------|--------------|---------|-----|------|-------|
|                                                         |                                                                                  |                                                   |                          |                                    | × / Ev       | erythin | g 🔻 | Q    | ADVAN |
| ny query v                                              | vords 👻 anywher                                                                  | e in the record 👻                                 |                          |                                    |              |         |     |      |       |
| PAGE 1                                                  | 3,026 Results 🛛 🧍 Sav                                                            | ve query 🕖 Pe                                     | rsonalize                |                                    |              |         | Ŧ   | •••• |       |
| воок<br><b>Hagiog</b><br>Witkows<br>Lublin; 1           | <b>rafia</b><br>ka, Aleksandra (1930- )<br>975                                   |                                                   |                          |                                    | G            |         | ×   |      |       |
| N Availa                                                | able at Biblioteka Insty<br>ions >                                               | rtutu Historii Bibl. I                            | nstytutu Historii - Bibl | . Instytutu Historii (12           | 376) and oth | er      |     |      |       |
| <sup>воок</sup><br><b>Hagiog</b><br>Woronie<br>Kraków : | <b>rafia jej przedmiot,</b><br>cki, Jacek (1878-1949);<br>Gebethner i Wolff; 194 | <b>trudności i zada</b><br>Gebethner i Wolff<br>0 | nia w Polsce             |                                    | S            |         | *   |      |       |
| 🛯 Avail                                                 | able at Biblioteka Głów                                                          | vna KUL Biblioteka                                | Główna KUL - Tylko w     | Czytelni (204071 I) 🚿              |              |         |     |      |       |
| ARTICLE<br><b>Retóric</b><br>Campos,<br>Brathair.       | <b>a e <mark>Hagiografia</mark>: a V</b><br>, Glícia<br>, 2020-12-31, Vol.20 (1) | 'ita Martini: Rhet                                | orics and Hagiogra       | phy: the Vita Mart                 | ்<br>ini     |         | *   |      |       |
| 𝔄 Avail                                                 | able Online >                                                                    |                                                   |                          |                                    |              |         |     |      |       |
| воок сни<br>Hagiog<br>Bremer,<br>2015                   | APTER<br><b>raficzna semiotyka</b><br>Józef (1953- )                             | drogi do Santiag                                  | go de Compostela         |                                    | G            |         | *   |      |       |
| 2010                                                    |                                                                                  |                                                   |                          |                                    |              |         |     |      |       |

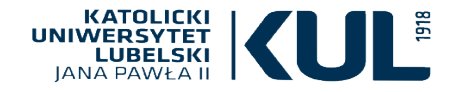

## EASY SEARCH a faceted classification – search results sorting

|                       | Hagiografia                                      | Hagiografia                                                                           |            |      |   |  |  |
|-----------------------|--------------------------------------------------|---------------------------------------------------------------------------------------|------------|------|---|--|--|
|                       | that contain my query words $	ilde{}$            | anywhere in the record $\neg$                                                         |            |      |   |  |  |
| Tweak your results    | 0 selected PAGE 1 3,027 Res                      | ults 🦼 Save query 🕥 Personalize                                                       |            |      | Ŧ |  |  |
| Expand My Results     | 1 воок<br>Hagiografia                            |                                                                                       | S          | ° 🖸  | * |  |  |
| Sort by Relevance     | ks                                               | andra (1930- )                                                                        |            |      |   |  |  |
| Availab Date-newest   | Search results are sorted<br>according to        | olioteka Instytutu Historii Bibl. Instytutu Historii - Bibl. Instytutu Historii (1237 | /6) and ot | ther |   |  |  |
| Author<br>Date-oldest | their relevance,<br>i.e. their relation to       | przedmiot, trudności i zadania w Polsce                                               | 0          | ° 🖸  | * |  |  |
| Subjec                | search subject.<br>It's possible to change those | (1878-1949); Gebethner i Wolff<br>er i Wolff; 1940                                    |            |      |   |  |  |
| Library               | criteria<br>and sort the results                 | olioteka Główna KUL Biblioteka Główna KUL - Tylko w Czytelni (204071 I) 🗦             |            |      |   |  |  |
| Author                | by publication date,<br>author or the title.     |                                                                                       |            |      |   |  |  |

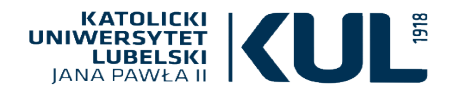

### EASY SEARCH – search results limitation – a faceted classification

We can also see an information about the availability of a particular issue, whether it's held by the library or available online.

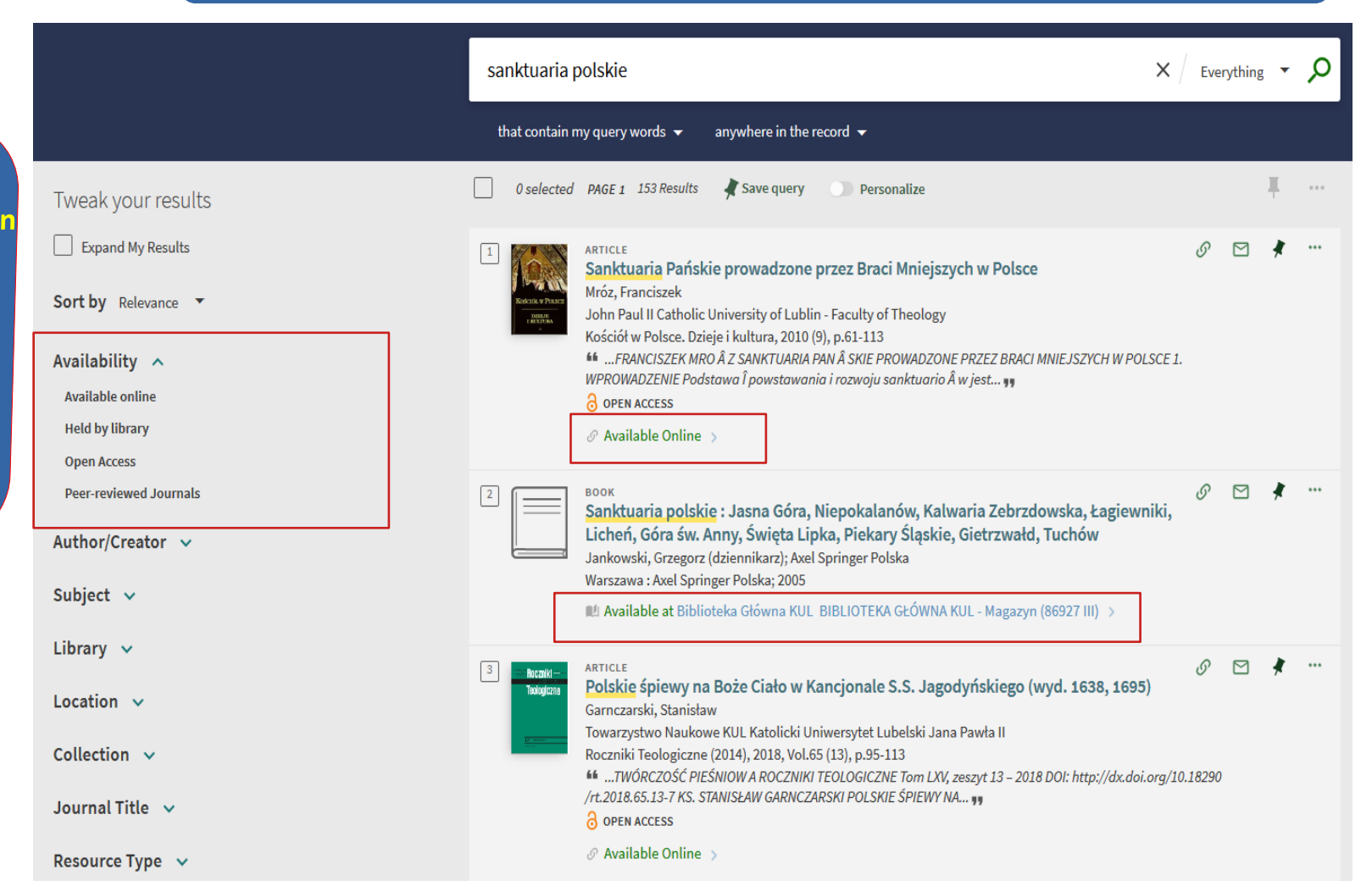

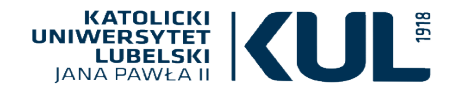

## EASY SEARCH – search results limitation – a faceted classification

|                       |                                                                                                    |                        | sanktuaria polskie                                                                                                    |                                                                                                    |                 |            | ıg 🔻 | Q   |
|-----------------------|----------------------------------------------------------------------------------------------------|------------------------|----------------------------------------------------------------------------------------------------|----------------------------------------------------------------------------------------------------|-----------------|------------|------|-----|
|                       |                                                                                                    |                        | that contain m                                                                                                    | y query words 👻 anywhere in the record 👻                                                                                                    |                 |            |      |     |
| You can in<br>the aut | You can indicate<br>the authors<br>or other creators (e.g. the publisher)                                                                                       |                        | 0 selected                                                                                                    | PAGE 1 153 Results 🛛 🗍 Save query 🕥 Personalize                                                                                                    |                 |            | Ŧ    |     |
| or other creators (e. |                                                                                                    |                        | Image: Structure in the structure in the st |                                                                                                    |                 | 8 🛛        | *    |     |
|                       |                                                                                                    |                        |                                                                                                    | OPEN ACCESS  Available Online                                                                                                    |                 |            |      |     |
|                       | Axel Springer Polska (1)<br>Bachowska Monika (1)<br>Bartosik Grzegorz M (1)<br>Basilica Di S Antonio Di Padova (1)<br>Bazielich Antoni (1)<br>Boreca Monika (1) |                        | 2                                                                                                    | BOOK<br>Sanktuaria polskie : Jasna Góra, Niepokalanów, Kalwaria Zebrzdowska, Łagiewn<br>Licheń, Góra św. Anny, Święta Lipka, Piekary Śląskie, Gietrzwałd, Tuchów<br>Jankowski, Grzegorz (dziennikarz); Axel Springer Polska<br>Warszawa : Axel Springer Polska; 2005<br>M Available at Biblioteka Główna KUL BIBLIOTEKA GŁÓWNA KUL - Magazyn (86927 III) >                                                              | ئ<br>ki,        | 8          | *    | ••• |
| www.kul.pl            | Bratni Zew (1)<br>Cendrzak Jan (1)<br>Częstochowskie Wydawnictwo Archi<br>Poloniae<br>Darkowski Wiesław (1)<br>Dworaczyk Marek (1)                              | liecezjalne Regina (1) | 3 Boczniki –<br>Teologiczna                                                                                                    | ARTICLE<br>Polskie śpiewy na Boże Ciało w Kancjonale S.S. Jagodyńskiego (wyd. 1638, 1695)<br>Garnczarski, Stanisław<br>Towarzystwo Naukowe KUL Katolicki Uniwersytet Lubelski Jana Pawła II<br>Roczniki Teologiczne (2014), 2018, Vol.65 (13), p.95-113<br>TWÓRCZOŚĆ PIEŚNIOW A ROCZNIKI TEOLOGICZNE Tom LXV, zeszyt 13 – 2018 DOI: http://dx.doi.or<br>/rt.2018.65.13-7 KS. STANISŁAW GARNCZARSKI POLSKIE ŚPIEWY NA 99 | ی<br>org/10.18. | ₽ 🖸<br>290 | *    | ••• |

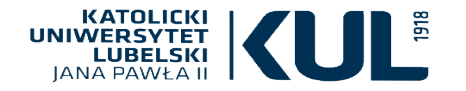

#### **EASY SEARCH** - search results limitation - a faceted classification

You can expand the Subject: there are all subjects on the list which are related to your search, in brackets you can find a list of issues related to the given subject

|                                      | sanktuaria polskie                                                                                                    | < / Eve    | erything | g 🔻 | Q   |
|--------------------------------------|----------------------------------------------------------------------------------------------------|------------|----------|-----|-----|
|                                      | that contain my query words $ullet$ anywhere in the record $ullet$                                                                                                    |            |          |     |     |
| Tweak your results                   | 🗌 0 selected PAGE 1 153 Results 🦼 Save query 🕕 Personalize                                                                                                    |            |          | Ŧ   | 000 |
| Expand My Results                    | 1 ARTICLE<br>Soulduoria Dańskie prowedzana przez Brasi Majajarych w Balaca                                                                                                    | 6          |          | *   |     |
| Sort by Relevance 🔻                  | Minister<br>Minister<br>Min |            |          |     |     |
| Availability 🗸                       | 46FRANCISZEK MRO Å Z SANKTUARIA PAN Å SKIE PROWADZONE PRZEZ BRACI MNIEJSZYCH W POLSCI<br>WPROWADZENIE Podstawa j povystavanja i rozvoju sanktuario Å w iest **                                                                                                    | E 1.       |          |     |     |
| Author/Creator 🗸                     | <ul> <li>∂ open Access</li> <li>⊘ Available Online ⇒</li> </ul>                                                                                                    |            |          |     |     |
| Subject 🔨                            |                                                                                                    |            |          |     |     |
| 1301-1400 (2)                        | BOOK<br>Sanktuaria polskie : Jasna Góra, Niepokalanów, Kalwaria Zebrzdowska, Łagiewnik                                                                                                    | 9          |          | #   |     |
| 1501-1600 (4)                        | Licheń, Góra św. Anny, Święta Lipka, Piekary Śląskie, Gietrzwałd, Tuchów                                                                                                    |            |          |     |     |
| 1601-1700 (4)                        | Jankowski, Grzegorz (dziennikarz); Axel Springer Polska<br>Warszawa : Axel Springer Polska; 2005                                                                                                    |            |          |     |     |
| 1701-1800 (5)                        | 🗳 Available at Biblioteka Główna KUL BIBLIOTEKA GŁÓWNA KUL - Magazyn (86927 III) 🗦                                                                                                    |            |          |     |     |
| 1801-1900 (6)                        |                                                                                                    |            |          |     |     |
| 1901-2000 (11)                       | 3 ARTICLE Relation friendly and Boile Cicle w Kenningele S. S. Jacoby (1997) - (1997)                                                                                                    | S          |          | *   |     |
| 2001 (6)                             | Garnczarski, Stanisław                                                                                                    |            |          |     |     |
| Anthropology (8)                     | Towarzystwo Naukowe KUL Katolicki Uniwersytet Lubelski Jana Pawła II                                                                                                    |            |          |     |     |
| Biblical Studies (4)                 | Roczniki Teologiczne (2014), 2018, Vol.65 (13), p.95-113                                                                                                    | /10 1829   |          |     |     |
| Bibliography (5)                     | /rt.2018.65.13-7 KS. STANISŁAW GARNCZARSKI POLSKIE ŚPIEWY NA , ,                                                                                                    | , 10,10230 |          |     |     |
| Book-Review (6)                      | OPEN ACCESS                                                                                                    |            |          |     |     |
| Christian Theology And Religion (45) |                                                                                                    |            |          |     |     |

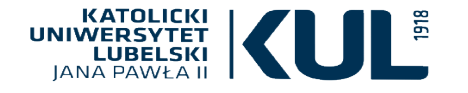

#### Library 🔨

Biblioteka Główna KUL (29)

Biblioteka Historii Sztuki (2)

Biblioteka Instytutu Historii (1)

Biblioteka Wydziału Teologii (1)

#### Location 🔨

Bibl. Historii Sztuki - Bibl. Historii Sztuki (2)

Bibl. Instytutu Historii - Bibl. Instytutu Historii (1)

Bibl. Wydz. Teologii - Czytelnia WT - Wolny dostęp (1)

BIBLIOTEKA GŁÓWNA KUL - BIBLIOTEKA GŁÓWNA KUL (6)

(1)

BIBLIOTEKA GŁÓWNA KUL - Czytelnia Teologiczno -Filozoficzna

BIBLIOTEKA GŁÓWNA KUL - Magazyn (18)

Biblioteka Główna KUL - Tylko w Czytelni (4)

BIBLIOTEKA GŁÓWNA KUL - Zbiory Graficzne (1)

Due to faceted classification we can get the information about the particular KUL library in which a given issue is available, as well as the detailed location (e.g. reference library of a particular reading room) We can choose issues from specific locations only

#### elski Jana Pawła II

n LXV, zeszyt 13 – 2018 DOI: http://dx.doi.org/10.18290 EWY NA... ,,

S

M

ej Polsce. Sprawozdanie z z Polskie Stowarzyszenie Teologów olsce, Częstochowa, 2 grudnia 2017

Sympozjum, 2018, Vol.34 (1), p.209-223

… DUCHOWOśCI W ODRODZONEJ pOLSCE Sprawozdanie z sympozjum naukowego zorganizowanego przez polskie Stowarzyszenie T eologów Duchowości nt. Życie duchowe w odrodzonej polsce... ,

OPEN ACCESS

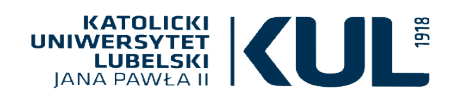

#### EASY SEARCH – search results limitation – a faceted classification

Due to faceted classification it's possible to expand the data such as: collection title in the case of electronic resources journal titles including searched materials form and type of documents subject of a given issue (literary, historic, etc.)

#### Form and type 🔥

Książki (58)

Artykuły (17)

Publikacje Naukowe (15)

Publikacje Religijne (2)

Publikacje Popularnonaukowe (1)

sanktuaria polskie

that contain my query words  $\checkmark$  anywhere in the record  $\checkmark$ 

#### Collection 🔺

Academic Search Ultimate (5)

Cambridge Journals (1)

Cambridge Journals 2014 Full Collection (1)

Cambridge Journals 2015 Full Package Standard UK (1)

Cambridge Journals 2016 Full Collection (1)

Cambridge University Press - SHEDL (1)

De Gruyter eJournals (1)

De Gruyter Journal Archive 1826-2013: Complete Package (1) DOAJ Directory of Open Access Journals (30)

#### Subject: Work 🔨

Matczyne Królestwo Czasopismo (1) Matka Boska Korniańska Obraz (1) Matka Boska Różańcowa Z Krościenka Nad Dunajcem (1) Matka Boska Saletyńska Figura (3) Matka Boska Tuchowska Obraz (1) Matka Boska Łopatyńska Obraz (1)

#### Journal Title 🔺

Archiwa Biblioteki I Muzea Kościelne (6)
Colloquia Theologica Ottoniana (3)
Ekonomiczne Problemy Turystyki (3)
Fides. Biuletyn Bibliotek Kościelnych (6)
Konteksty (4)
Kościół W Polsce. Dzieje I Kultura (4)
Krakowskie Pismo Kresowe (5)
Roczniki Teologiczne (10)

×

Everything 🔹

#### Subject: Place 🔺

Bochnia Woj Małopolskie Szkolnictwo I Oświata Od 1944 (1) R

Częstochowa Woj Śląskie (1)

Częstochowa Woj Śląskie Sanktuarium Św Józefa (1)

Diecezja Łucka Obszar (1)

Dziekanowice Woj Małopolskie Pow Myślenice Kościół (1) Macierzyństwa Nmp

Dębowiec Woj Podkarpackie Pow Jasielski Gm Dębowiec (3)

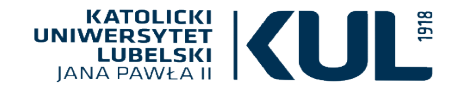

## EASY SEARCH – search results limitation – a faceted classification

|                                                                                                    |                                                                                                    | sanktuaria polskie                                                       | × / Everything - $\mathcal{P}$                                                                                                    |                                                                                            |
|----------------------------------------------------------------------------------------------------|----------------------------------------------------------------------------------------------------|--------------------------------------------------------------------------|----------------------------------------------------------------------------------------------------|--------------------------------------------------------------------------------------------|
|                                                                                                    |                                                                                                    | that contain my query                                                    | words $\checkmark$ anywhere in the record $\checkmark$                                                                                                    |                                                                                            |
| Due to faceted classification you can<br>time(period) covered by the pub<br>language<br>date of publication | by the publication<br>age Czech (1)                                                                                                    |                                                                          | as well as genre, disciplin                                                                                                    | ne and target audience                                                                     |
| • the time of the creation of w                                                                             | vork                                                                                                    | English (126)<br>French (1)<br>German (4)<br>Italian (2)<br>Polish (141) | Genre Album (2)<br>Antologia (1)<br>Czasopisma Parafialne Polskie Katolicyzm Historia Od (1)<br>1989 R<br>Czasopismo Katolickie (2)<br>Czasopismo Polskie (2) | Discipline and Approach<br>Historia (3)<br>Kultura I Sztuka (5)<br>Religia I Duchowość (6) |
| Subject: Time  Creation Date From 1372 2017 (1) 1501 2019 (1)                                               | e ∧<br>To<br>È 2019                                                                                                    | 🕄 Refine                                                                 | Fotografia Polska 20 W (1)                                                                                                    | Audience<br>Nauczyciele (2)<br>Pedagodzy (2)<br>Psycholodzy (2)                            |
|                                                                                                    | The kind of faceted classification       Rodzice         depends on the subject,       Socjolod         it allows you to provide more details to your search       Szkoły W |                                                                          |                                                                                                    |                                                                                            |

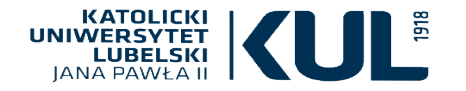

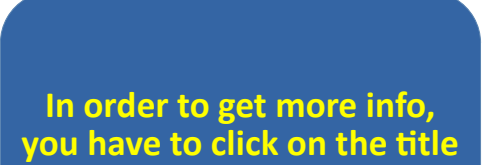

#### www.kul.pl

### EASY SEARCH – search results, availability

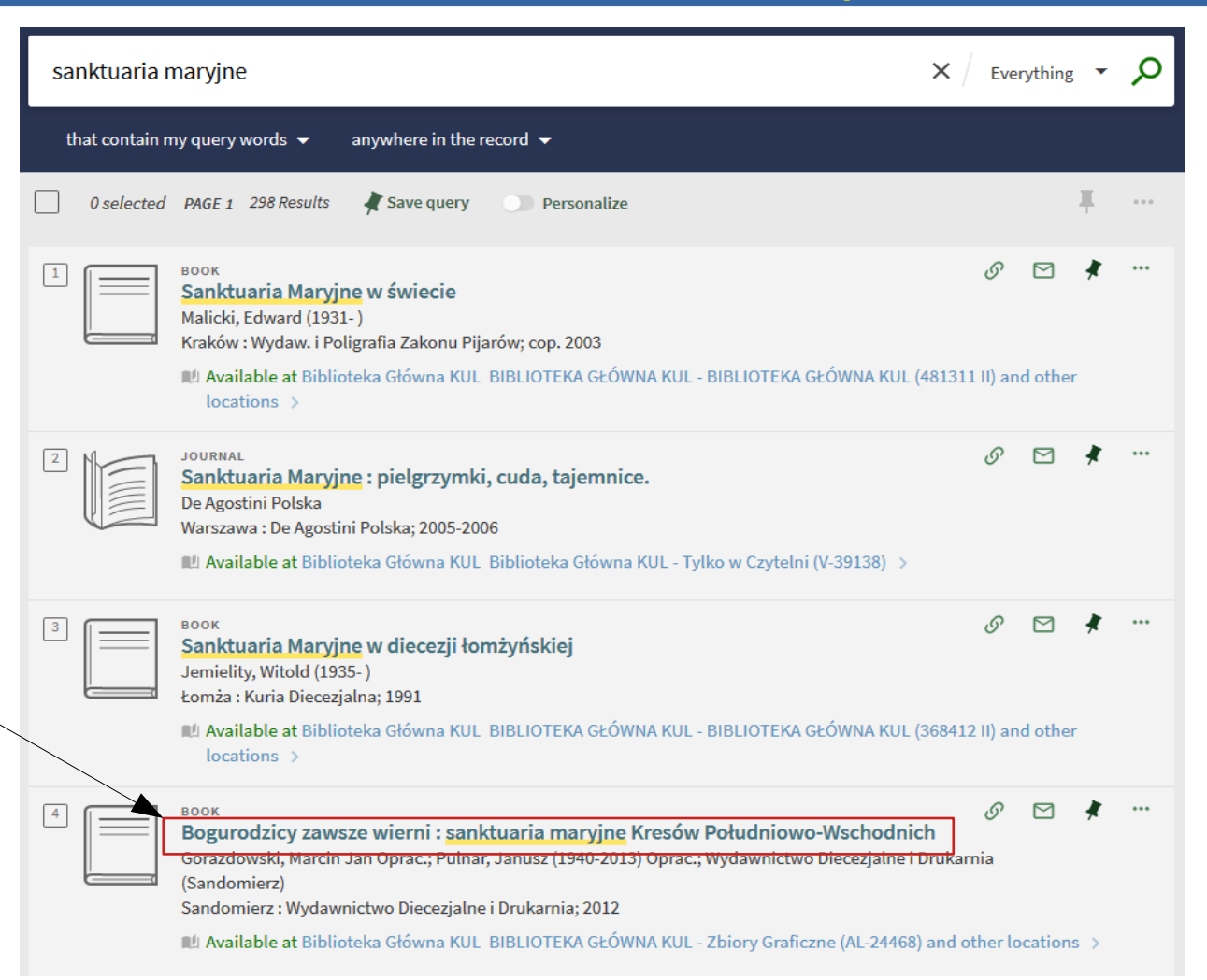

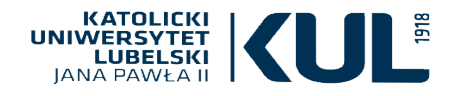

#### EASY SEARCH – bibliographic record of an issue available in a traditional form

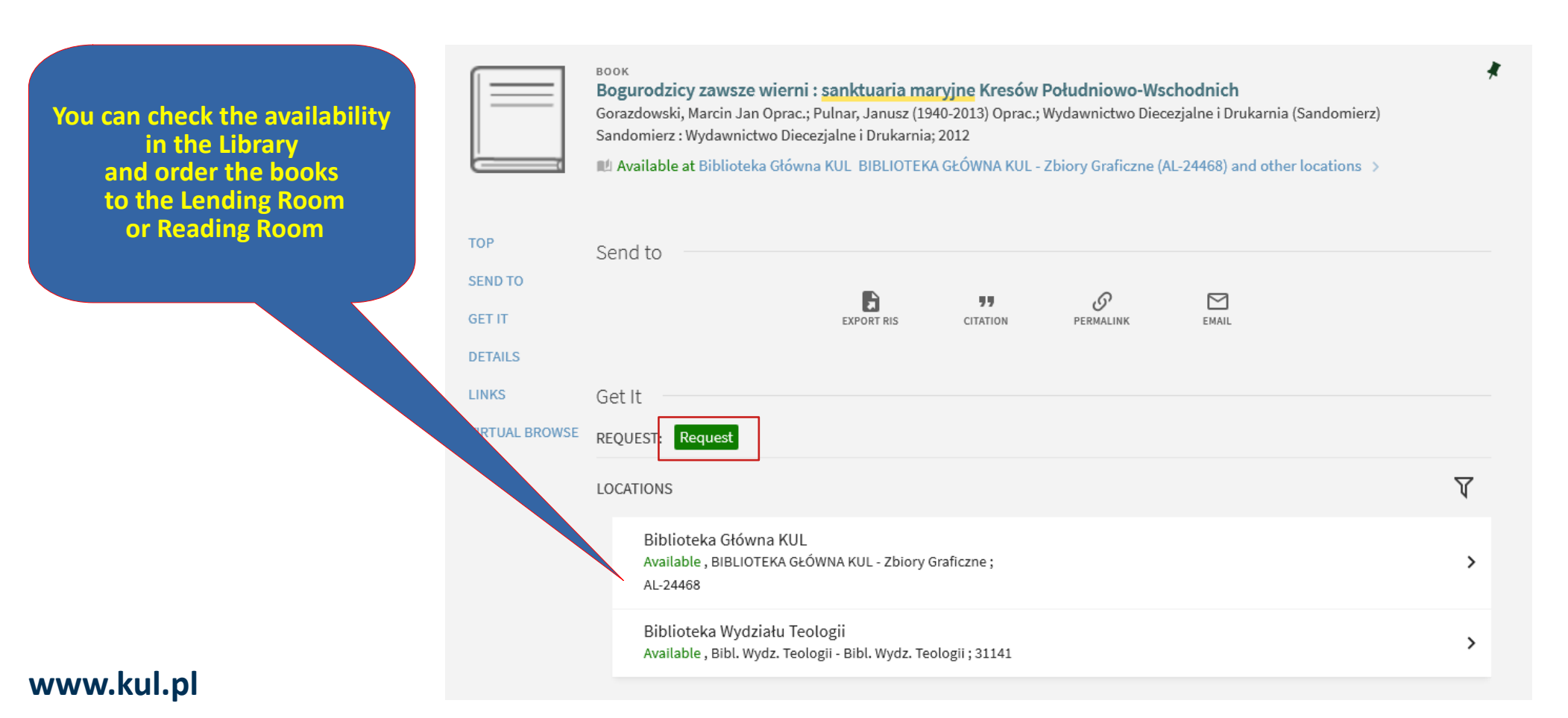

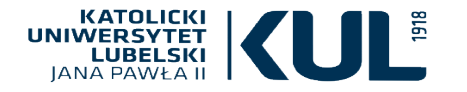

## EASY SEARCH- bibliographic record

## At the bottom you will find a full bibliographic data

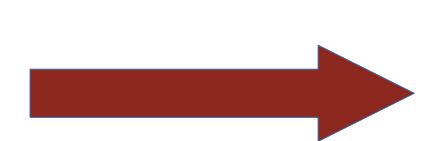

#### Details

| Title         | Bogurodzicy zawsze wierni : sanktuaria maryine Kresów Południowo-Wschodnich |
|---------------|-----------------------------------------------------------------------------|
| Creator       | Gorazdowski, Marcin Jan Oprac. >                                            |
|               | Pulnar, Janusz (1940-2013) Oprac. >                                         |
|               | Wydawnictwo Diecezjalne i Drukarnia (Sandomierz) >                          |
| Subject       | Sanktuaria maryjne Ukraina 🔉                                                |
| Other title   | Sanktuaria maryjne Kresów Południowo-Wschodnich                             |
| Publisher     | Sandomierz : Wydawnictwo Diecezjalne i Drukarnia                            |
| Creation Date | 2012                                                                        |
| Format        | 247, [1] s. : il. kolor. ; 31 cm.                                           |
| Identifier    | ISBN: 9788325704261                                                         |
| Language      | Polish                                                                      |
| Source        | Library Catalog                                                             |

#### KATOLICKI UNIWERSYTET LUBELSKI JANA PAWŁA II

## EASY SEARCH – BIBLIOGRAPHIC RECORD OF AN on-line ISSUE

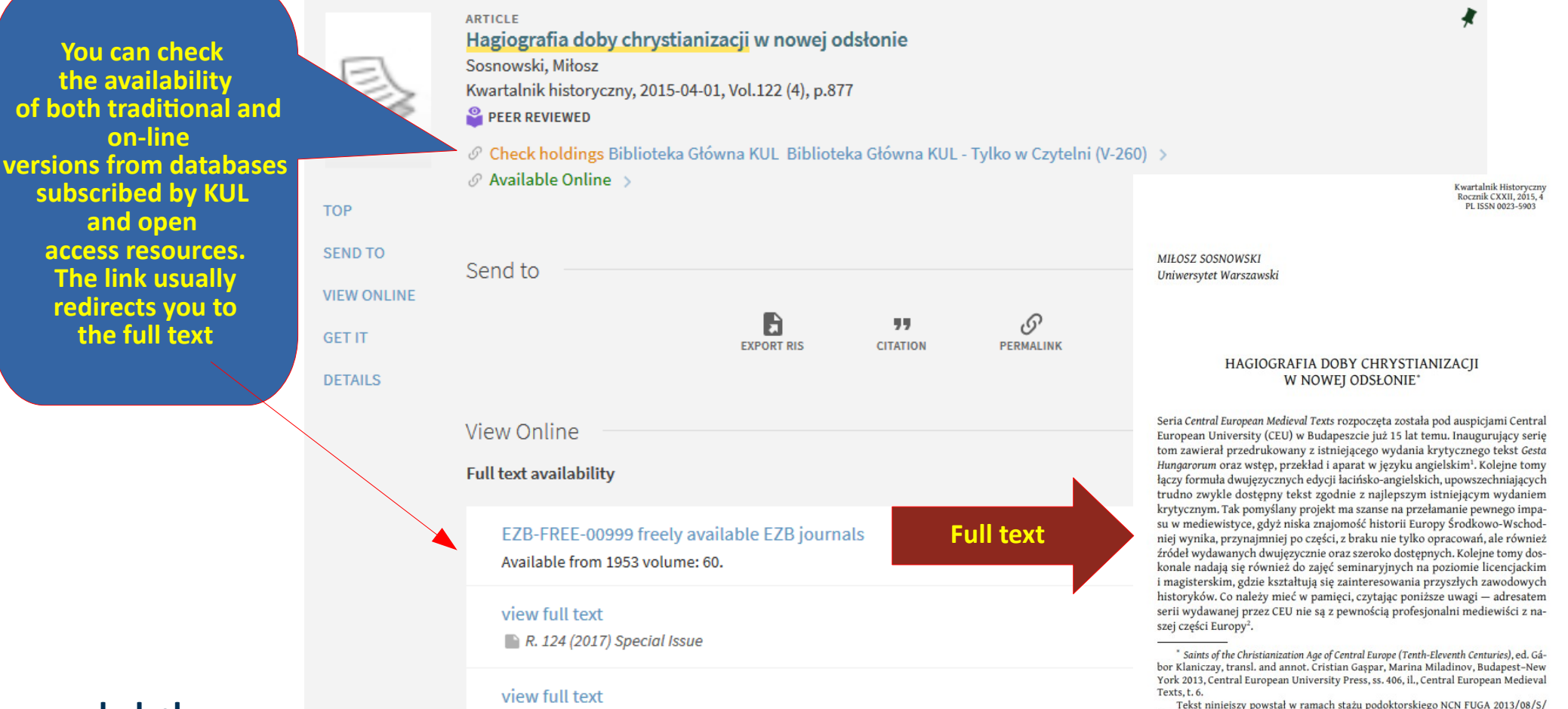

www.kul.pl

HS3/00188. Dziękuję Jakubowi Kujawińskiemu i Grzegorzowi Pacowi, których uważna lektura tekstu oraz cenne uwagi pozwoliły mi na uniknięcie wielu blędów i nieścisłości. <sup>1</sup> The Deeds of the Hungarians Simon of Kéza, wyd. i przeł. L. Veszprémy, F. Schaer, 1 Colar Britan View Jacobart Jacobart

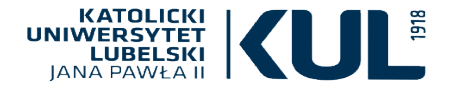

**RIS export is a tool which exports** bibliographic data to the bibliograpy manager

**Clicking on 'citation'** allows you to save it in a chosen bibliographic format

## **Bibliographic description export**

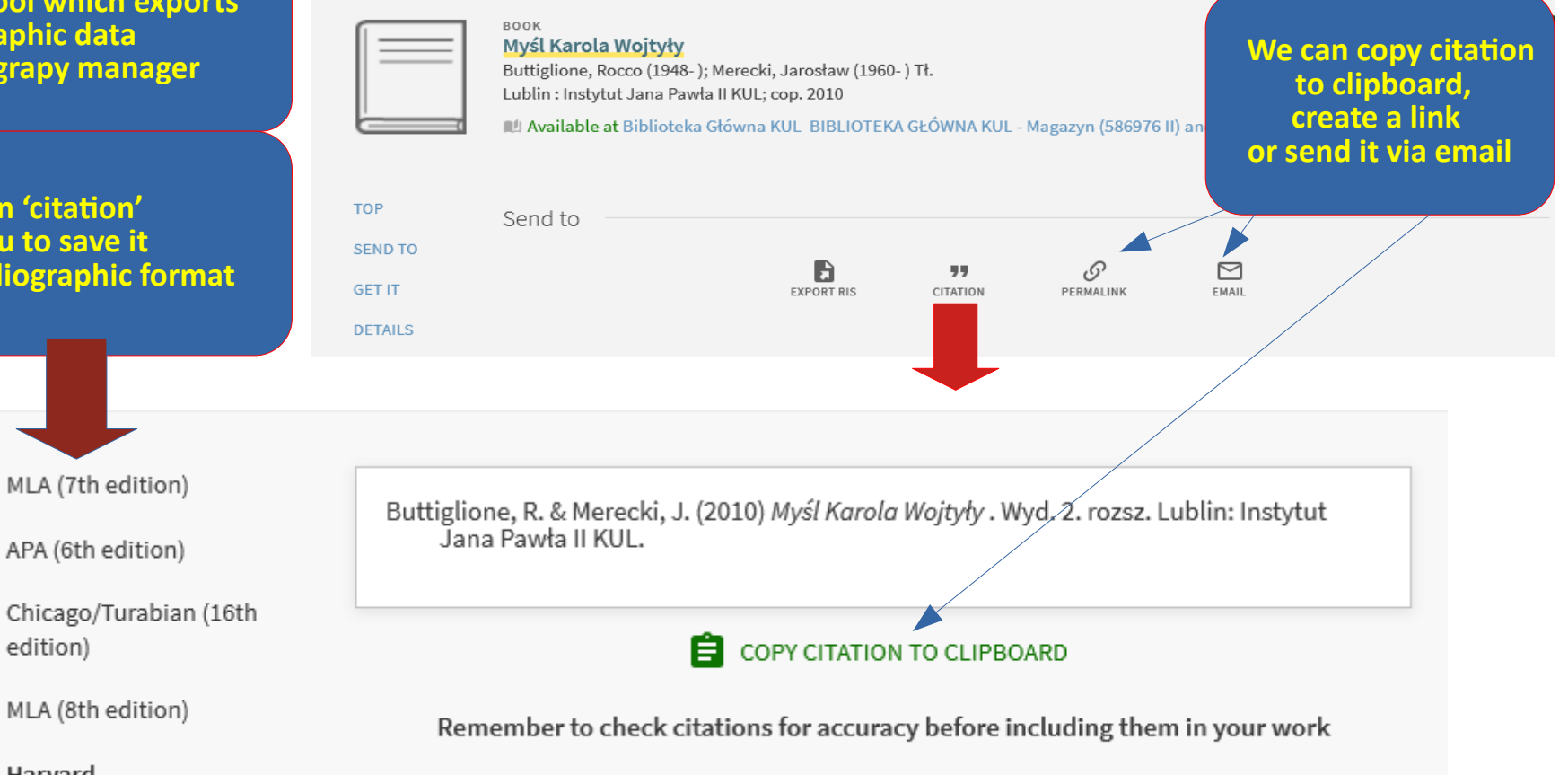

#### www.kul.pl

Harvard

edition)

MLA (7th edition)

APA (6th edition)

MLA (8th edition)

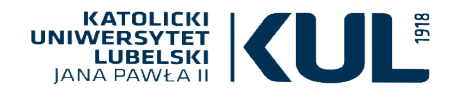

## Searching for journals

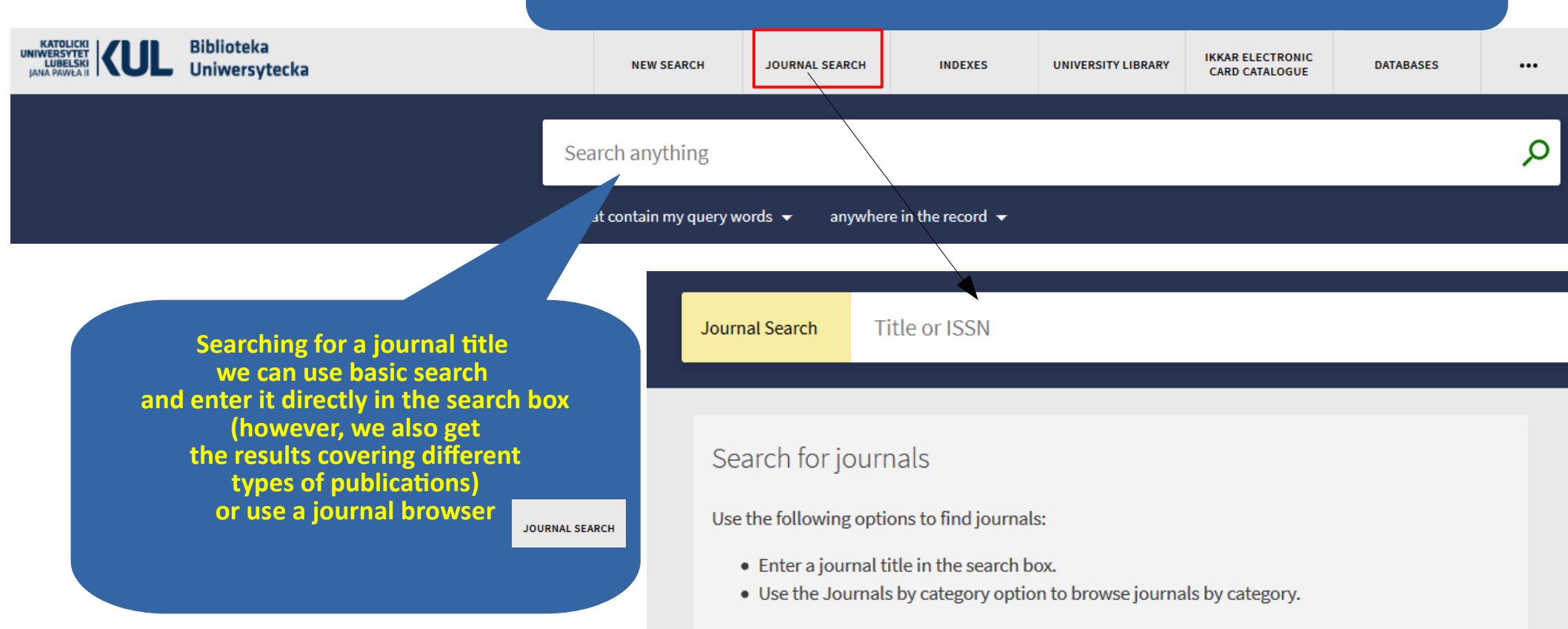

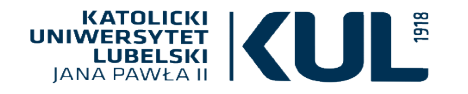

## Searching for journals

Q Title or ISSN Journal Search PAGE 1 4,044 journals found: History & Archaeology Journals by category 8 🖂 🕴 ... JOURNA 19 : interdisciplinary studies in the long nineteenth century. Arts, Architecture & Applied Arts Birkbeck College. Centre for Nineteenth-Century Studies. **Clicking on one of** Business & Economics London : Birkbeck College, Centre for Nineteenth-Century Studies; 2005 the categories PEER REVIEWED 8 OPEN ACCESS Earth & Environmental Sciences disciplines allows you Engineering & Applied Sciences to > General 0 🖂 🕴 ... JOURNAL find all the 20 century British history (Online) > Health & Biological Sciences Institute of Contemporary British History. journals related to it Oxford England : Oxford University Press; 1990 History & Archaeology PEER REVIEWED Archaeology Biography - General ... S JOURNAL History - General 49th parallel : an interdisciplinary journal of North American studies. University of Birmingham. Department of American & Canadian Studies. **Regions & Countries** Birmingham, U.K.: University of Birmingham, Dept. of American & Canadian Studies; 1999 Related Historical Sciences PEER REVIEWED 8 OPEN ACCESS > Journalism & Communications @ Available Online Languages & Literatures 0 🖂 🕴 … JOURNAL > Law, Politics & Government A contracorriente. Raleigh, NC : publisher not identified; 2003-Music, Dance, Drama & Film PEER REVIEWED > Philosophy & Religion www.kul.pl > Physical Sciences & Mathematics JOURNAL S ... Social Sciences A Estrada.

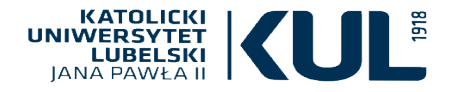

## Searching for a journal title

| n the chosen<br>Il get the<br>hic data,<br>ility and location. | TOP<br>SEND TO<br>SEARCH INSIDE | JOURNAL<br>Roczniki Humanistyczne<br>Wydział Historyczno-Filologiczn<br>Uniwersytet Lubelski Jana Pawł<br>Naukowe Katolickiego Uniwersy<br>Uniwersytetu Lubelskiego Instyf<br>Pawła II) Instytucja sprawcza<br>Lublin : Towarzystwo Naukowe I<br>Available at Biblioteka Filolo<br>Cyfrowej - Zakł. Lit. Pol. (p 2:<br>Available Online > | y (Towarzystwo Nau<br>a II Instytucja spraw<br>tetu Lubelskiego Ja<br>ucja sprawcza Wyda<br>Katolickiego Uniwer<br>ogii Polskiej, Edytora<br>9) and other locatio | ikowe Katolicki un<br>cza; Katolicki Un<br>na Pawła II Instyl<br>awca; Wydział Na<br>sytetu Lubelskiej<br>stwa i Humanisty<br>ns > | go Uniwersytetu L<br>iwersytet Lubelsk<br>tucja sprawcza W<br>uk Humanistyczi<br>go; 1949-<br><mark>/ki Cyfrowej Bib</mark> | ubelskiego) Insty<br>i (KUL) Instytucja<br>ROCZI<br>About + | tucja sprawo<br>sprawcza; T<br><b>hiki ł</b><br>ANN<br>Current | zza; Katolicki<br>owarzystwo<br>UMM2<br>LLES DE LETTH<br>Archives |
|----------------------------------------------------------------|---------------------------------|----------------------------------------------------------------------------------------------------|----------------------------------------------------------------------------------------------------|----------------------------------------------------------------------------------------------------|----------------------------------------------------------------------------------------------------|-------------------------------------------------------------|----------------------------------------------------------------|-------------------------------------------------------------------|
| journal<br>le version-<br>e access link.                       | GET IT<br>DETAILS<br>LINKS      | Send to                                                                                                    | EXPORT RIS                                                                                                    | CITATION                                                                                                    | Ø<br>Permalink                                                                                                    | Vol 69 N                                                    | nt Issue<br>o 11 (2021)                                        | : Special Iss                                                     |
|                                                                | NONE DIONGE                     | Search inside<br>Search for articles within this jou<br>Article title or keyword                                                                                                    | urnal                                                                                                    | Q                                                                                                    |                                                                                                    | A PARAL CE                                                  | umanist                                                        | uxuu<br>Marendarianite<br>WCZING                                  |

View Online Full text availability

view full text

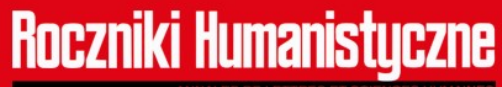

Archives Selected Papers in English Current

#### **Current Issue**

Vol 69 No 11 (2021): Special Issue

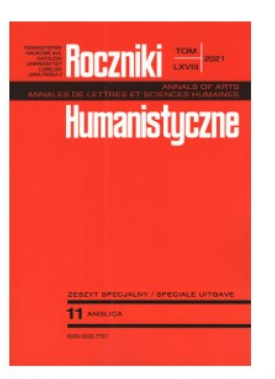

Celtic languages: a formal and functional perspective

Published: 2021-07-30

After clicking o title we wi bibliograp info about availab If a given has an onlin you will get th

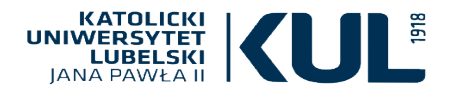

## Searching for a journal title

 $\mathbf{r}$ LOCATIONS Biblioteka Filologii Polskiei, Edvtorstwa i Humanist... Available, Bibl. Filologii Polskiej, Edytorstwa i Humanistyki > Cyfrowej - Zakł. Lit. Pol. ; p 29 Biblioteka Główna KUI > Available, Biblioteka Główna KUL - Tylko w Czytelni; V-4089 Biblioteka Filologii Klasvcznei i Sinologii Available, Bibl, Filologii Klasycznej i Sinologii - Bibl, Filologii > Klasycznej i Sinologii ; Cz-31 Biblioteka Filologii Polskiej, Edytorstwa i Humanist... Available, Bibl. Filologii Polskiej, Edytorstwa i Humanistyki > Cyfrowej - Zakł. Jez. Pol.; 16-P Biblioteka Filologii Polskiej, Edytorstwa i Humanist... Available, Bibl. Filologii Polskiej, Edytorstwa i Humanistyki > Cyfrowej - Zakł. Jez. Pol. ; 216-P Biblioteka Filologii Romańskiej i Hispanistyki Available, Bibl. Filologii Romańskiej i Hispanistyki - Bibl. > Filologii Romańskiej i Hispanistyki ; 62 Biblioteka Instvtutu Historii Available , Bibl. Instytutu Historii - Bibl. Instytutu Historii ; Ea > 59 Biblioteka Muzykologii > Available, Bibl. Muzykologii - Bibl. Muzykologii; C.177 II Biblioteka Główna KUI May be available, BIBLIOTEKA GŁÓWNA KUL - BIBLIOTEKA > GŁÓWNA KUL; V-4093

If you want a traditional version of a journal- move to location in order to check the place of availability. Choose the location you're interested in, e.g. an issue available in KUL Main Library Book Stock, next request it to the Reading Room

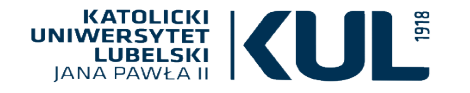

## Searching for a journal title

Here, we can request other issue, particular number and date

www.kul.pl

After clicking on 'view more' you will see the full holdings of a given journal available in a chosen library

|                              | Request Of                                               | ther Issue                                                                                                    |                         |           |
|------------------------------|----------------------------------------------------------|----------------------------------------------------------------------------------------------------|-------------------------|-----------|
| ,<br>date                    | < BACK TO LOCATION                                       | IS                                                                                                    |                         |           |
|                              | LOCATION ITEMS                                           |                                                                                                    |                         |           |
| aw more                      | Biblioteka Główna<br>Available , Biblioteka<br>Holdings: | KUL<br>Główna KUL - Tylko w Czytelni V-4089<br>Poszczególne zeszyty mają stałe tytuły: z.1: Literatura Polska, z.2: Historia, z.3: Filologia Klas<br>yczna, z.4: Historia Sztuki, z.5: Neofilologia, z.6: Językoznawstwo, z.7: Słowianoznawstwo, z.                                                                      |                         |           |
| holdings<br>vailable<br>rary | Holdings:<br>Note:<br>View more                          | 8 Lingwistyka Korpusowa i Translatoryka, z.9 Sinologia, z.10 Glottodydaktyka, z.11 Anglica<br>Rok: 1949<br>Bieżący rocznik w Czytelni Głównej (Dział Ogólny)                                                                                                    | V                       | Ξ≎        |
|                              |                                                          | Biblioteka Główna KUL<br>Available Biblioteka Główna KUL - Tylko w Czytelni V-4089                                                                                                    |                         |           |
|                              |                                                          | <ul> <li>Holdings:</li> <li>Poszczególne zeszyty mają stałe tytuły: z.1: Literatura Polska, z.2: Historia, z.3: Filologia Klasyczna, z.4</li> <li>Sztuki, z.5: Neofilologia, z.6: Językoznawstwo, z.7: Słowianoznawstwo, z.8 Lingwistyka Korpusowa i Tr<br/>z.9 Sinologia, z.10 Glottodydaktyka, z.11 Anglica</li> </ul> | : Historia<br>ranslator | )<br>yka, |
|                              | Holdings                                                 | Holdings:<br>Rok: 1949<br>Vol.: 1<br>Rok: 1950/1951 [wyd.] 1953<br>Vol.: 2/3                                                                                                    |                         |           |
|                              | Holdings                                                 | Rok: 1953<br>Vol.: 4<br>(tom wydany w 4 zeszytach: z.1 wyd. 1955; z.2 wyd. 1956; z.3 wyd. 1954; z.4 wyd. 1957)<br>Rok: 1954/1955 [wyd.] 1956<br>Vol.: 5                                                                                                    |                         |           |

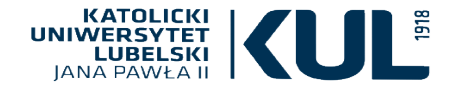

#### **ADVANCED SEARCH**

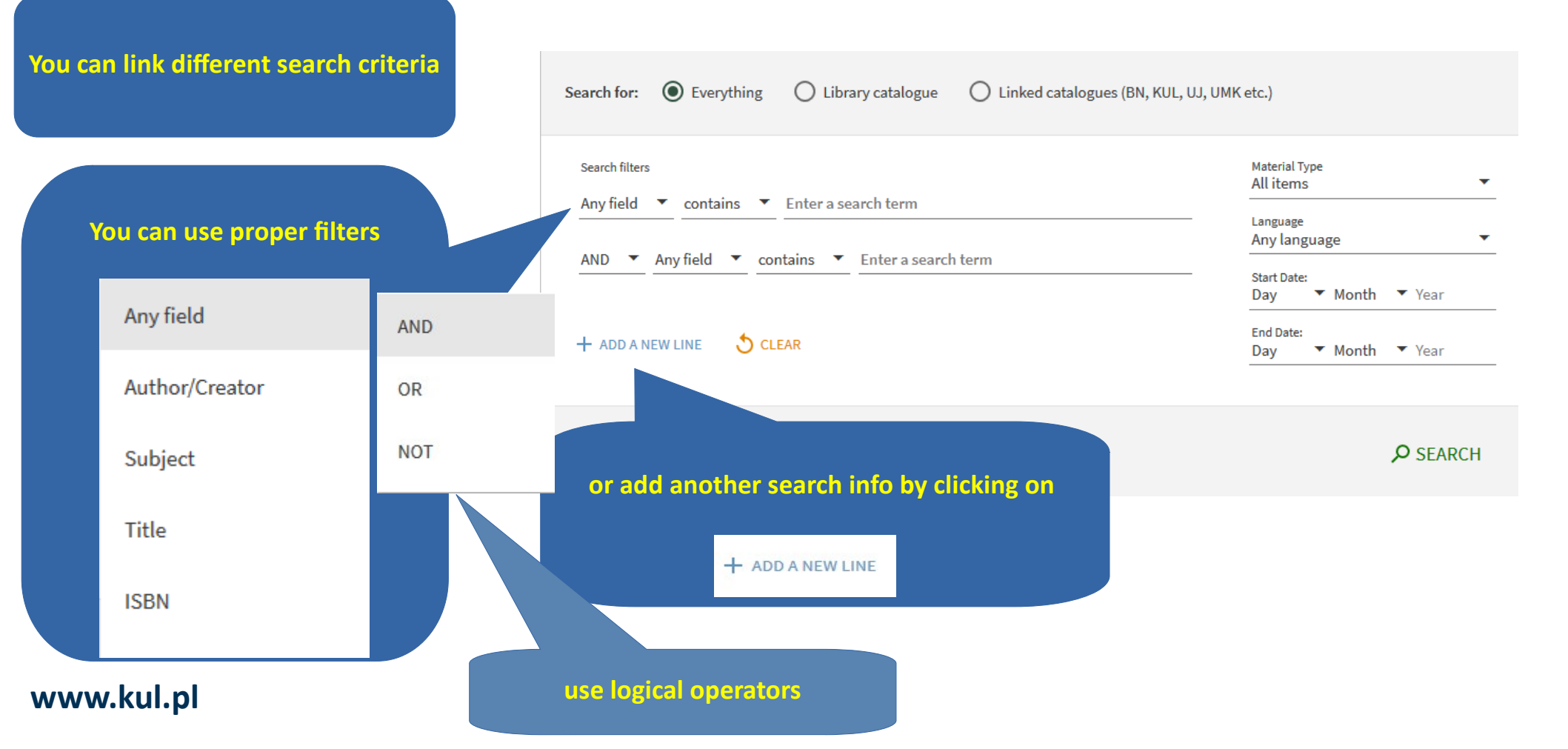

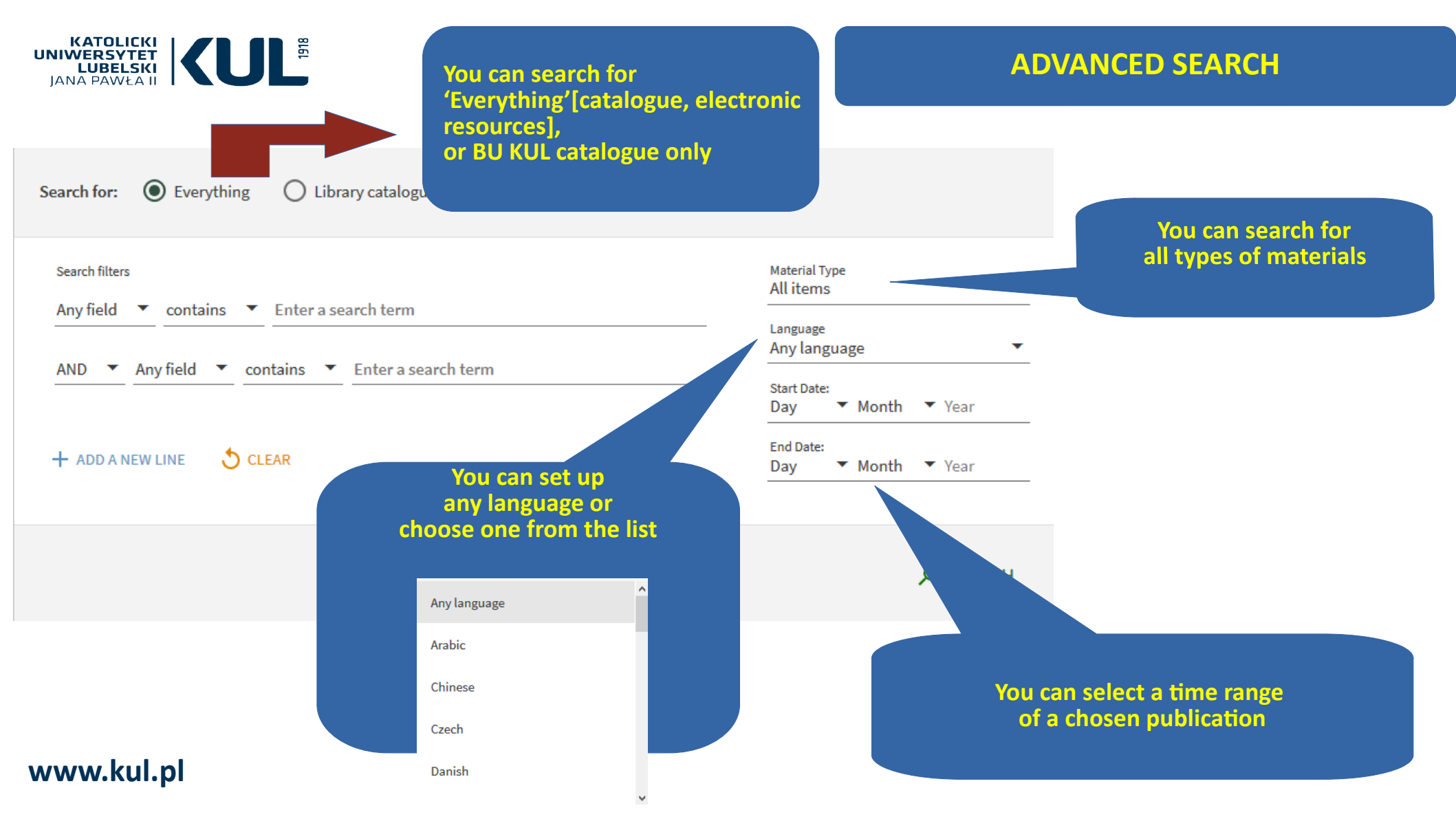

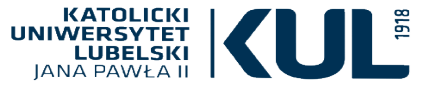

www.kul.pl

#### Search for: O Everything C Linked catalogues (BN, KUL, UJ, UMK etc.) C Library catalogue Search filters Material Type All items -Any field 🔻 contains 💌 hagiografia Language Any language -AND Any field contains polska Start Date: Day ▼ Month ▼ Year End Date: + ADD A NEW LINE ▼ Month ▼ Year Dav Any field contains hagiografia AND Any field contains polska **O** SEARCH **ADVANCED SEARCH** Save query 0 selected PAGE 1 196 Results Personalize search results S ... Żywoty świętych Piotra Skargi : hagiografia, parenetyka, duchowość Kapuścińska, Anna (1974-); Wydawnictwo Naukowe Uniwersytetu Szczecińskiego Szczecin : Wydawnictwo Naukowe Uniwersytetu Szczecińskiego; 2008 🛍 Available at Biblioteka Filologii Polskiej, Edytorstwa i Humanistyki Cyfrowej Bibl, Filologii Polskiej, Edytorstwa i Humanistyki Cyfrowej - Zakł. Lit. Pol. (10626 B) > S $\square$ .... -BOOK Świeckich drogi do świętości w hagiografii sarmacko-barokowej Sokołowska, Katarzyna (filologia polska). Poznań : Uniwersytet im. Adama Mickiewicza. Wydział Teologiczny. Redacja Wydawnictw; 2008 🛍 Available at Biblioteka Główna KUL BIBLIOTEKA GŁÓWNA KUL - Magazyn (574510 II) 🚿 M ... BOOK Hagiografia polska : słownik bio-bibliograficzny : dzieło zbiorowe. T. 2, L-Z Gustaw, Romuald (1911-1976) Red.; Księgarnia św. Wojciecha (Poznań). Poznań : Księgarnia Św. Wojciecha; 1972 😢 Available at Biblioteka Wydziału Teologii Bibl. Wydz. Teologii - Bibl. Wydz. Teologii (4-50-21) and other locations >

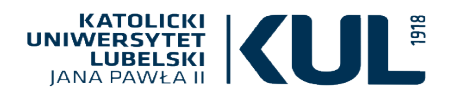

#### ADVANCED SEARCH personalized search

#### Agriculture & Forestry Nursing **Arts & Humanities** Physics History & Archaeology Psychology Languages & Literature Sciences Philosophy & Religion Biology **Business & Economics** Chemistry Engineering Earth Sciences Mathematics **Computer Science** Materials Science Social Sciences Anthropology Law Library & Information Science Education Medicine Geography **Diet & Clinical Nutrition** Journalism & Communications Pharmacy, Therapeutics & Pharmacology Political Sciences Public Health Sociology 'Personalize the results' Statistics option allows you Veterinary Medicine to narrow the results

and personalize them

according to your needs

You can help us provide you with better result matches by focusing the search on your preferred disciplines. Please select up to 5

Personalize the results

disciplines.

www.kul.pl

CANCEL PERSONALIZE IT!

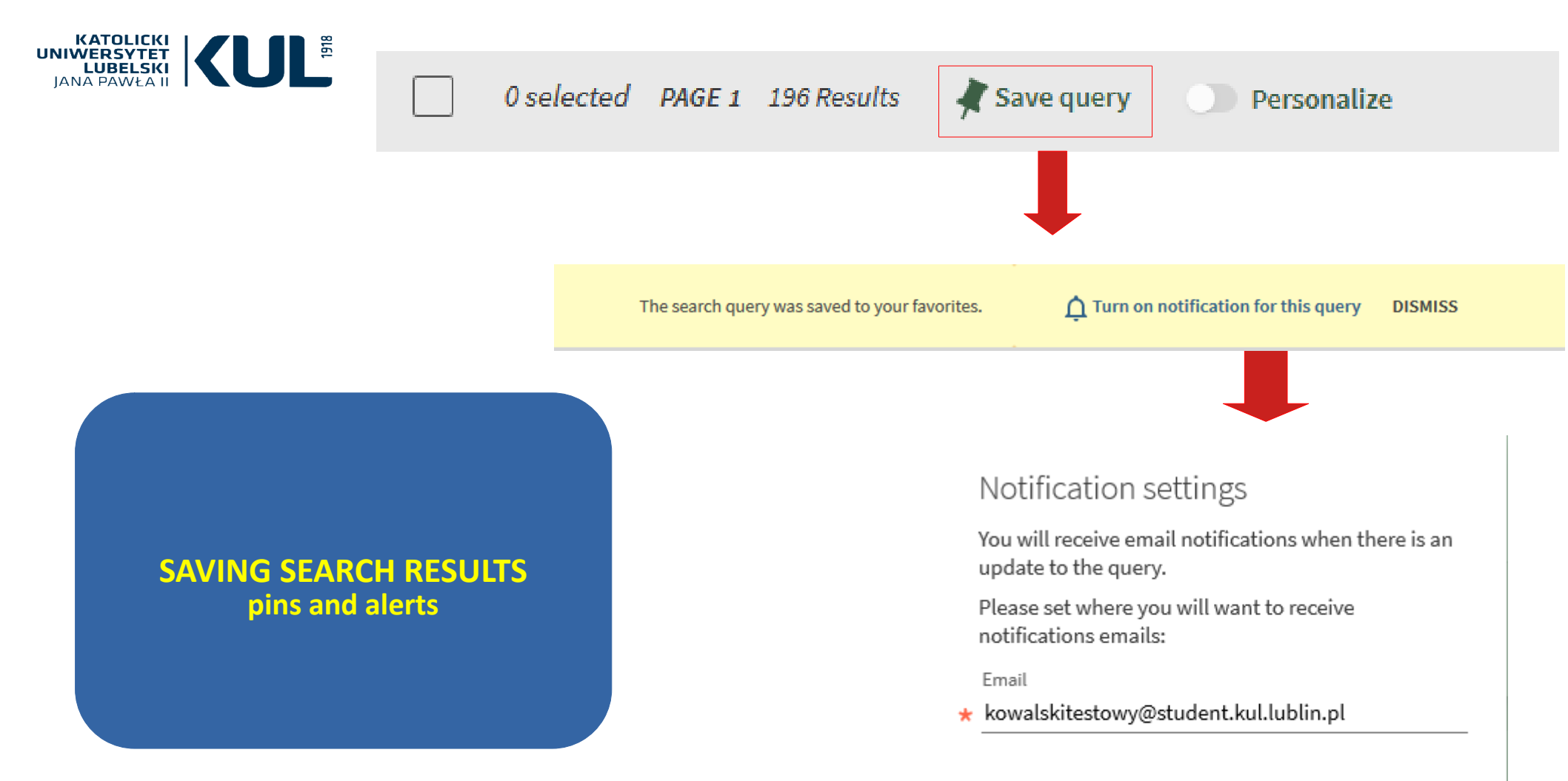

#### www.kul.pl

CLOSE SAVE QUERY

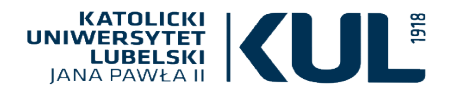

E

ARTICLE Hagiografia doby chrystianizacji w nowej odsłonie Sosnowski, Miłosz Kwartalnik historyczny, 2015-04-01, Vol.122 (4), p.877 PEER REVIEWED

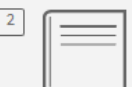

воок Hagiografia polska : słownik bio-bibliograficzny : dzieło zbiorowe. T. 2, L-Z

Gustaw, Romuald (1911-1976) Red.; Księgarnia św. Wojciecha (Poznań). Poznań : Księgarnia Św. Wojciecha; 1972

Współczesny stan badań nad prawosławna hagiologia

🔟 Available at Biblioteka Wydziału Teologii Bibl. Wydz. Teologii - Bibl. Wydz. Teologii (4-50-21) and other locations 🗦

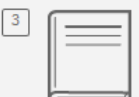

воок Hagiografia polska : słownik bio-bibliograficzny : dzieło zbiorowe. T. 1, A-K

Gustaw, Romuald (1911-1976) Red.; Ataman, Julian (1906-1989); Księgarnia św. Wojciecha (Poznań). Poznań : Księgarnia Św. Wojciecha; 1971

🔟 Available at Biblioteka Wydziału Teologii Bibl. Wydz. Teologii - Bibl. Wydz. Teologii (4-50-20) and other locations >

#### \_

ARTICLE

Wydawnictwo Uniwersytetu w Białymstoku Elpis (Białystok, <u>Poland</u>), 2014-12-01 (15)

Jarosław Charkiewicz

#### www.kul.pl

#### SAVING SEARCH RESULTS pins and alerts

Search results(both basic and advanced) can be saved in 'favourites' using the pin. They can also be sent via email to your collegue or a student.

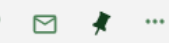

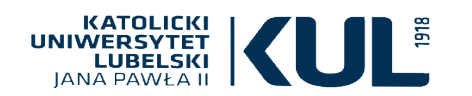

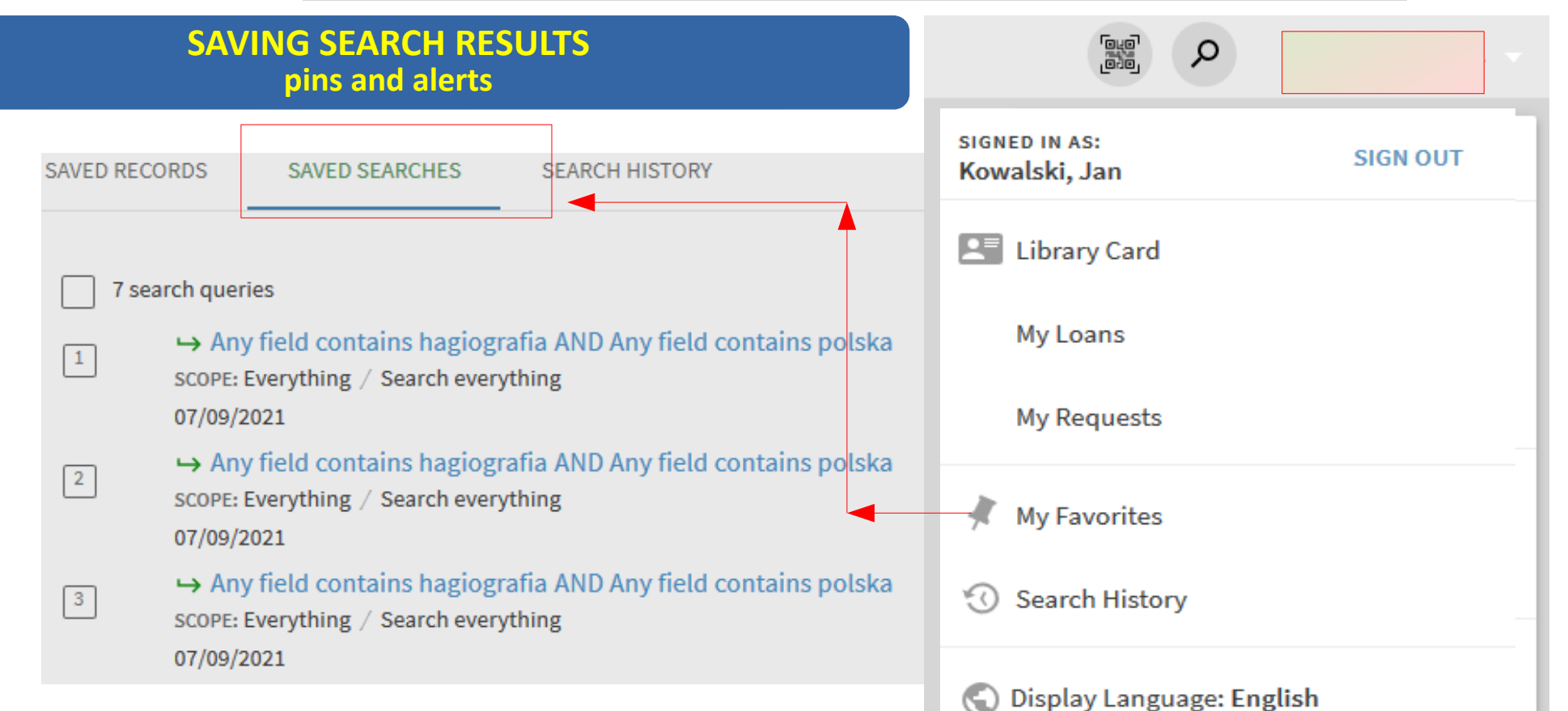

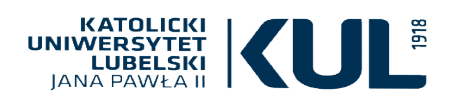

Labels can be added to a specific bibliographic record – they allow you to sort your saved searches

| L |
|---|

#### Hagiografia

BOOK

Witkowska, Aleksandra (1930- ) Lublin; 1975

#### 🛍 Available at Biblioteka Instytutu

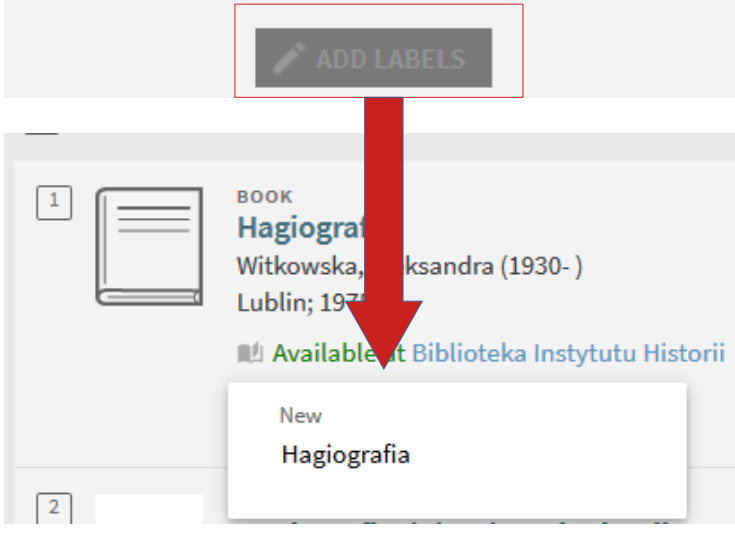

#### www.kul.pl

#### SAVING SEARCH RESULTS Tags and labels

#### Due to labels we are able to sort our saved items (saved in favourites – available by using a pin in the upper right corner)

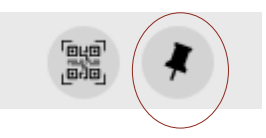

# Sort by Date added ▼ Labels Unlabeled items (1) Hagiografia (2) Ikonografia (1)

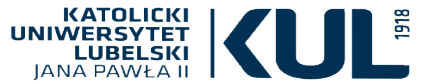

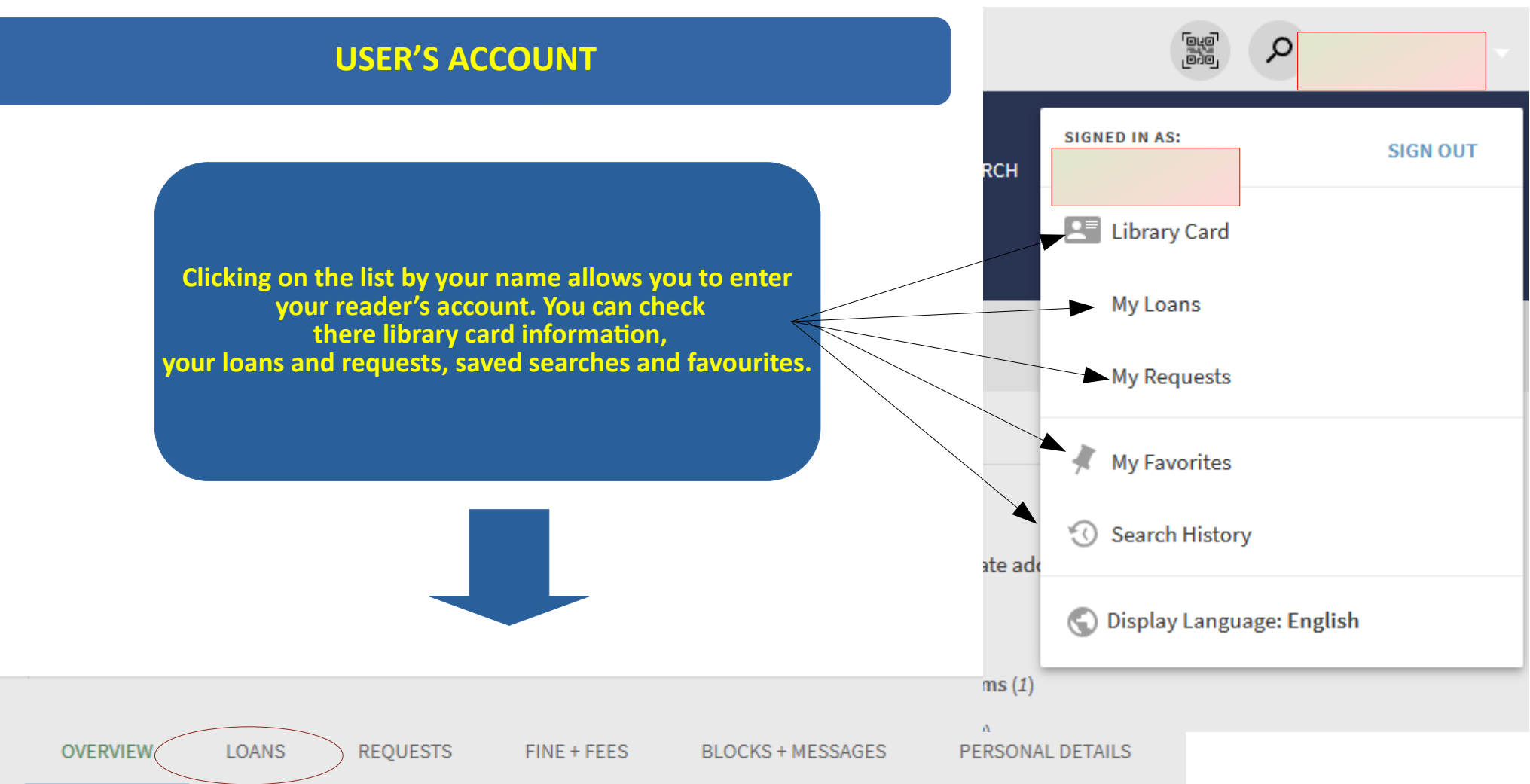

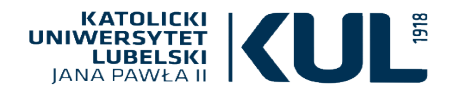

#### **USER'S ACCOUNT – library card**

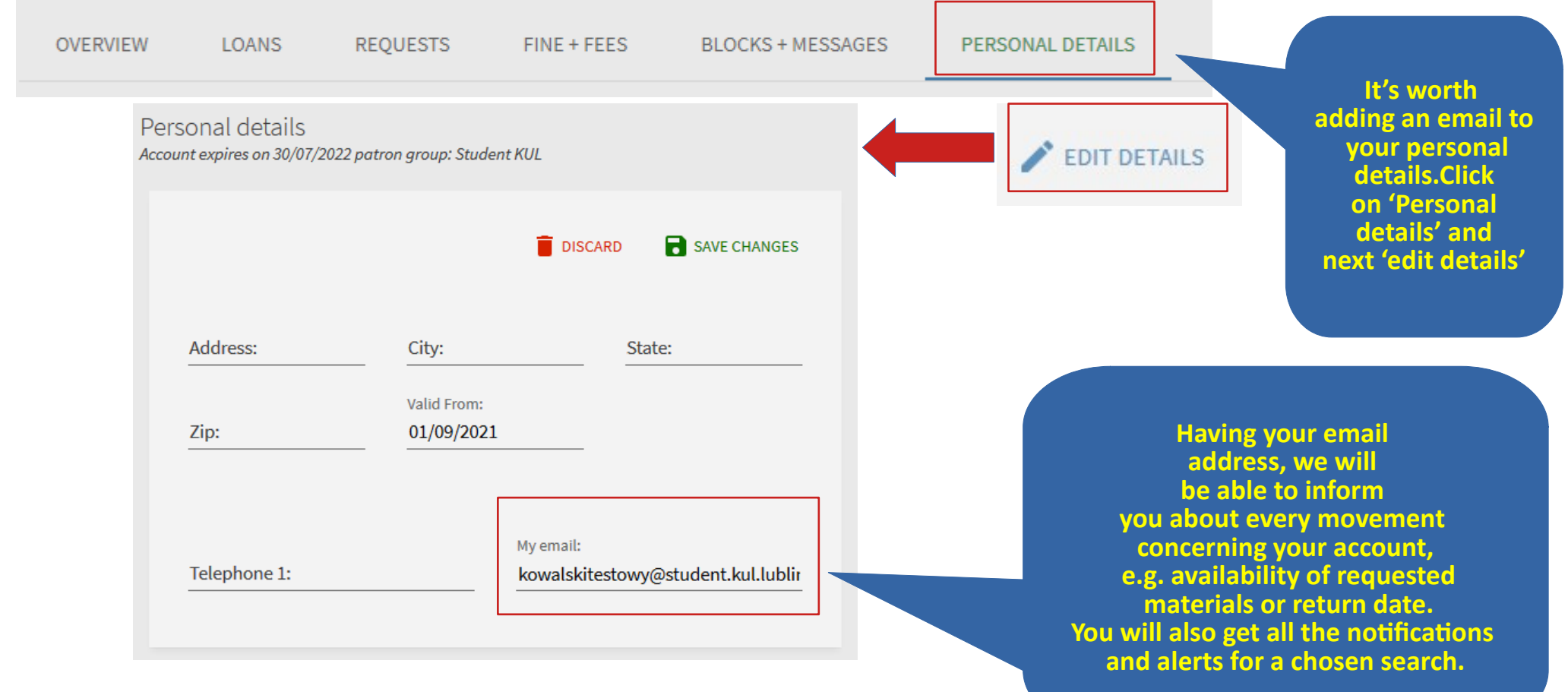

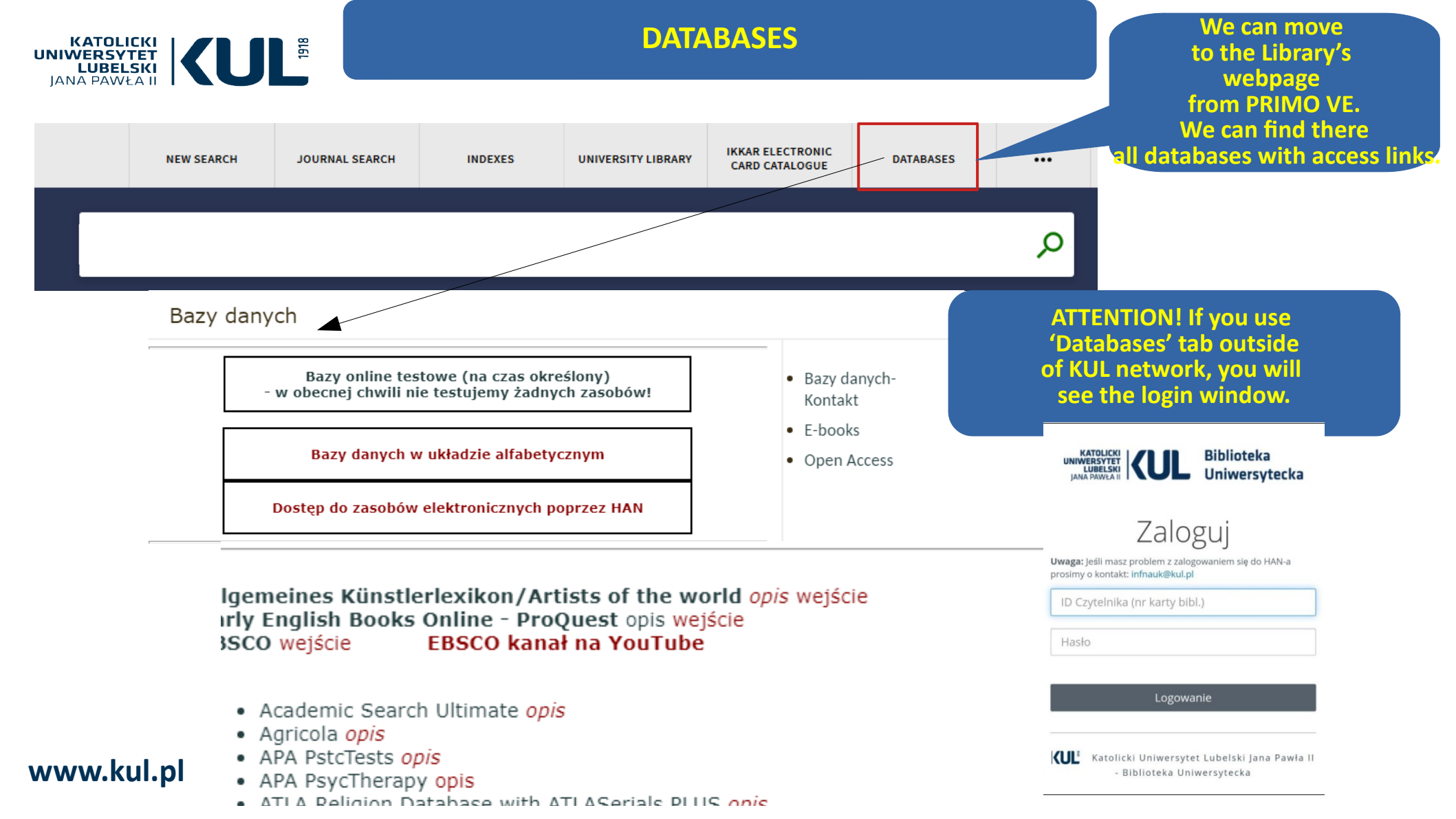

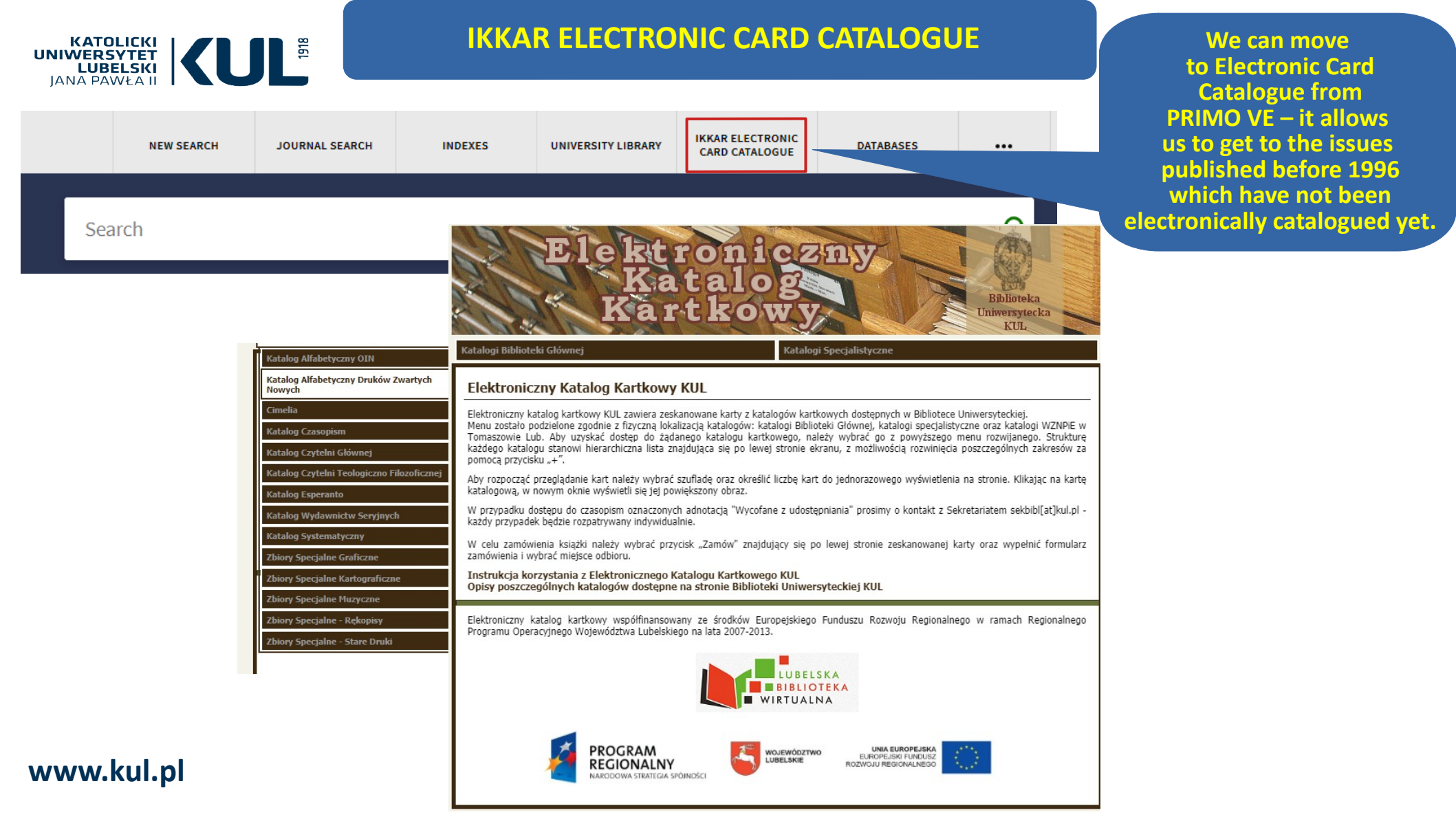

#### KATOLICKI UNIWERSYTET LUBELSKI JANA PAWŁA II

## **INTERLIBRARY BOOK ORDERS**

|           |                             |                          |                               |                         |                                    |                                          |                   | Citation t         |
|-----------|-----------------------------|--------------------------|-------------------------------|-------------------------|------------------------------------|------------------------------------------|-------------------|--------------------|
|           | NEW SEARCH                  | JOURNAL SEARCH           | INDEXES                       | UNIVERSITY LIBRARY      | IKKAR ELECTRONIC<br>CARD CATALOGUE | DATABASES                                |                   | [] I only          |
| Sea       | arch anyt                   |                          |                               |                         |                                    |                                          | Q                 | * Title            |
|           |                             |                          | NEW SEADCH                    |                         |                                    | INDEVES                                  |                   | Author             |
|           |                             |                          | Library Search                | JOURN<br>Jour           | mal Search                         | Indexes                                  |                   | Edition            |
|           |                             |                          | KUL University Library webpag | ERLIBRARY BOOK ORDER    | onic card catalogue Data           | abases on the webpage of University Libr | ary               | ISBN               |
| Υοι       | u can reques                | st materials             |                               | Interlibrary book order | KUL Digital Library webj           | page                                     |                   | Publisher          |
| natio     | from other<br>nal libraries | local or<br>not availabl | e                             | Fii                     | st,                                | an                                       | d next<br>to      | Publicatio         |
| in<br>PRI | your own Li<br>MO VE mair   | brary from<br>n webpage. |                               | you'll b<br>to sign i   | e asked                            | fill in th                               | ie request<br>orm | Format             |
|           | In order to                 | do that,                 |                               | library                 | account                            | (bo                                      | ok or             | Email<br>kowalskit |
| ʻln       | terlibrary bo               | ook orders'              |                               | Login ł                 | nere:                              | journa                                   | ar ar tierey      |                    |
|           |                             |                          |                               | USER                    | ID                                 |                                          |                   | Commen             |
|           |                             |                          |                               | PASSW                   | ORD                                |                                          |                   | 🗌 Willin           |
|           |                             |                          |                               | Help(                   | 2                                  |                                          |                   |                    |
| WW        | w.kul.pl                    |                          |                               | CANCEL                  | LOGIN                              |                                          |                   |                    |

| Resource Sharing Request                       |
|------------------------------------------------|
| Citation type    Book   Article                |
| I only need a specific chapter or pages        |
| * Title                                        |
| Author                                         |
| Edition                                        |
| ISBN                                           |
| Publisher                                      |
| Publication year                               |
| Format   Physical  Digital  Photocopy          |
| Email<br>kowalskitestowy@student.kul.lublin.pl |
| Pickup location Resource Sharing Library       |
| Comment                                        |
| Willing To Pay                                 |
| Q RESET FORM                                   |
| SEND REQUEST                                   |

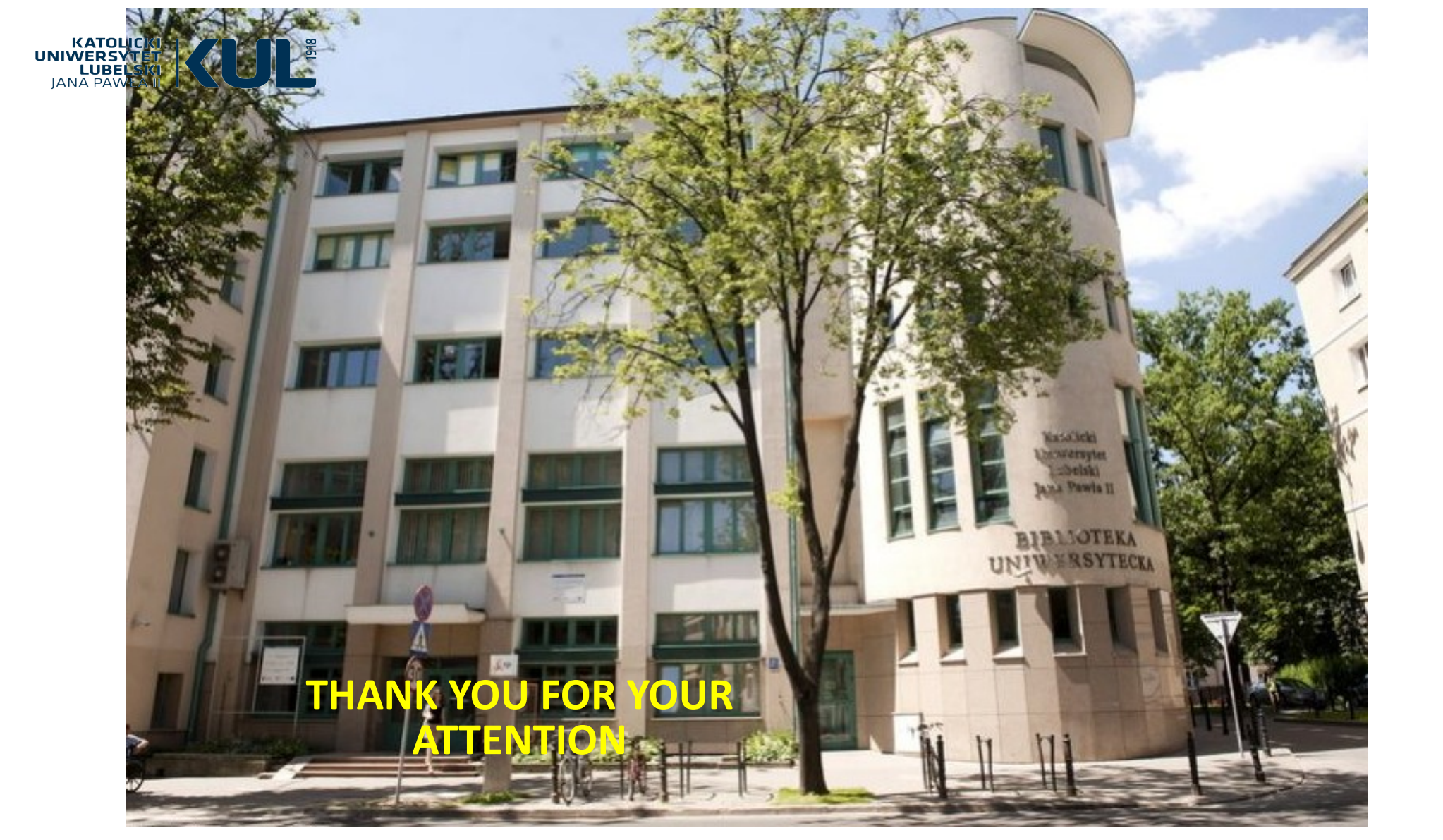